# UBITY UC MOBILE – GUIDE UTILISATEUR DE L'ÉDITION ANDROID

## **UBITY UC MOBILE** Guide utilisateur de l'édition Android – **SOMMAIRE**

| 1 – |                                                            | Page 3  |
|-----|------------------------------------------------------------|---------|
| 2 – | POUR DÉMARRER                                              | Page 4  |
|     | 1. CONFIGURATION                                           | Page 4  |
|     | 2. WIDGET                                                  | Page 6  |
|     | 3. SE CONNECTER                                            | Page 7  |
|     | 4. DÉMARRER ET FERMER UBITY UC MOBILE                      | Page 8  |
| 3 – | PASSER DES APPELS TÉLÉPHONIQUES                            | Page 9  |
|     | 1. PASSER UN APPEL AVEC UBITY UC MOBILE                    | Page 9  |
|     | 2. GÉRER LES APPELS ENTRANTS                               | Page 10 |
|     | 3. GÉRER UN APPEL EN COURS                                 | Page 11 |
|     | 4. INTERACTION ENTRE UBITY UC MOBILE ET LE TÉLÉPHONE NATIF | Page 13 |
|     | 5. PASSER UN SECOND APPEL UBITY UC MOBILE                  | Page 14 |
|     | 6. GÉRER DEUX APPELS EN COURS                              | Page 17 |
|     | 7. TRANSFERT ASSISTÉ                                       | Page 18 |
|     | 8. TRANSFERT NON ASSISTÉ (DE BASE)                         | Page 19 |
|     | 9. CONFÉRENCE TÉLÉPHONIQUE                                 | Page 21 |
|     | 10. PASSER UN APPEL VIDÉO                                  | Page 22 |
|     | 11. HISTORIQUE DES APPELS                                  | Page 24 |
|     | 12. ACCÉDER À LA MESSAGERIE VOCALE                         | Page 26 |
| 4 – | PRÉSENCE ET MESSAGERIE INSTANTANÉE                         | Page 27 |
|     | 1. ENVOYER UN MESSAGE INSTANTANÉ                           | Page 27 |
|     | 2. RECEVOIR UN MESSAGE INSTANTANÉ                          | Page 29 |
|     | 3. DÉMARRER UNE DISCUSSION DE GROUPE                       | Page 30 |
|     | 4. DÉFINISSEZ VOTRE PROPRE ÉTAT                            | Page 31 |
| 5 – | PARAMÈTRES                                                 | Page 33 |
|     | 1. PRÉFÉRENCES                                             | Page 33 |
|     | 2. PARAMETRES AVANCÉS                                      | Page 40 |
|     | 3. À PROPOS                                                | Page 42 |

## **1 – CONFIGURATION INITIALE**

Accéder au Google Play Store pour télécharger l'application mobile Ubity UC Mobile.

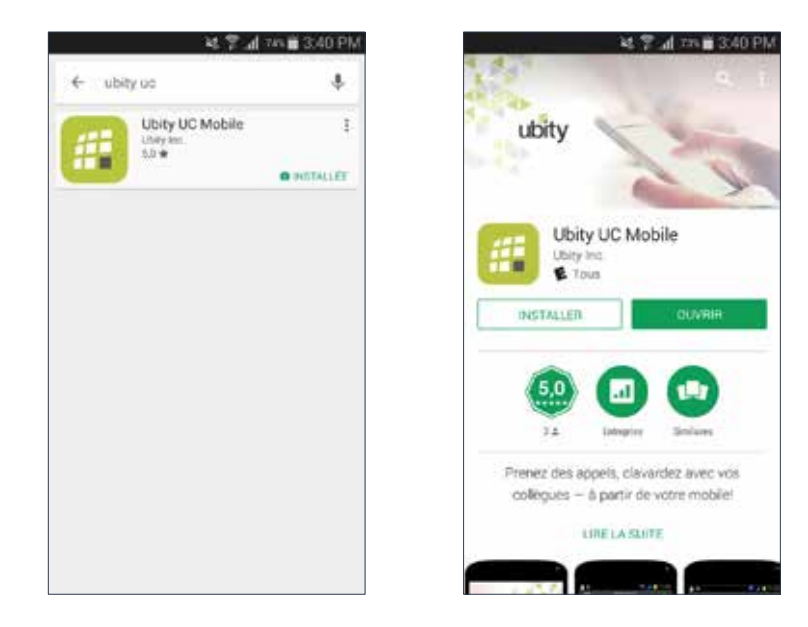

La langue d'Ubity UC Mobile sera automatiquement la même que celle spécifiée pour votre téléphone Android et ne pourra être modifiée sans modifier le choix de langue de votre téléphone Android.

## 

Nous recommandons vivement que vous procédiez à votre configuration initiale au sein d'un réseau « connu », tel que celui de votre entreprise ou encore le réseau de votre maison (si vous en avez un) et non pas sur un réseau public comme celui d'un café internet.

## **Configurer la connexion Wi-Fi**

Aller sur Paramètres Android > Sans-fil & réseaux et regarder le champ Wi-Fi:

• S'il est activé et qu'un message du type « **Connecté** » est affiché, alors votre téléphone a une connexion Wi-Fi. Procéder à l'étape suivante.

• S'il est désactivé et que le message « **Activer le Wi-Fi** » apparaît, appuyer sur le champ pour activer le Wi-Fi et attendre le message « **Connecté** »

• Si le message n'apparaît pas, appuyer sur les **paramètres Wi-Fi** (champ suivant). Sur l'écran des paramètres Wi-Fi, appuyer sur le réseau souhaité et répondre aux questions qui s'affichent. Le message «**Connecté** » apparaîtra.

Vous pouvez connecter votre appareil à autant de réseaux que vous le souhaitez. Lorsque vous vous déplacez dans la portée de l'un de ces réseaux (et si l'on suppose que vous n'êtes pas connecté ailleurs), vous serez automatiquement connecté à ce réseau.

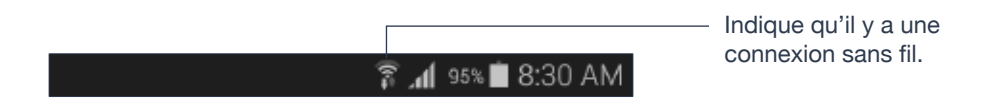

## Configurer une connexion de données mobile (s'il y a lieu)

Aller sur **Paramètres Android** > **Sans-fil & réseaux**, et appuyer sur **Réseaux mobiles** (la disposition de ces paramètres peut varier selon la version et le modèle de votre Android). Assurez-vous que:

- · La case « Données activées » est cochée
- · La case « N'utiliser que les réseaux 2G » est décochée.

## Permettre à Ubity UC Mobile d'utiliser des données mobile quand aucun réseau Wi-Fi n'est disponible

Pour cela, lancer Ubity UC Mobile et aller à **Paramètres** > **Préférences** et activer « **Utiliser si disponible** » et « **Appels Voix sur IP** ».

## Lancer Ubity UC Mobile

Appuyer sur l'icône Ubity UC Mobile de votre téléphone. En général, Ubity UC Mobile fonctionne en mode portrait. Le mode paysage est aussi supporté pour composer des messages afin que les utilisateurs puissent profiter d'un clavier plus large.

#### Permission Android 6.0 Marshmallow

Lorsque vous lancez Ubity UC Mobile avec Android 6.0, il vous sera demandé de choisir les permissions pour chacune des fonctionnalités telles que l'**Appareil photo**, **Contacts**, **Micro**, etc. Les permissions pour Ubity UC Mobile peuvent être gérées en vous rendant sur **Paramètres** > **Dispositif** > **Applis** > Ubity UC Mobile.

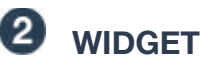

Ubity UC Mobile a un widget qui vous permet un accès rapide à chaque onglet d'Ubity UC Mobile tel que : **Clavier Numérique**, **Contacts**, **Historique**, **Messages** et **Paramètres**. Le widget n'affiche pas de notification pour les messages non lus ou les appels manqués.

Pour ajouter le widget à votre écran d'accueil, aller dans la bibliothèque de widgets de votre appareil, chercher Ubity UC Mobile, maintenir l'icône Ubity UC Mobile appuyée et la faire glisser sur votre écran d'accueil.

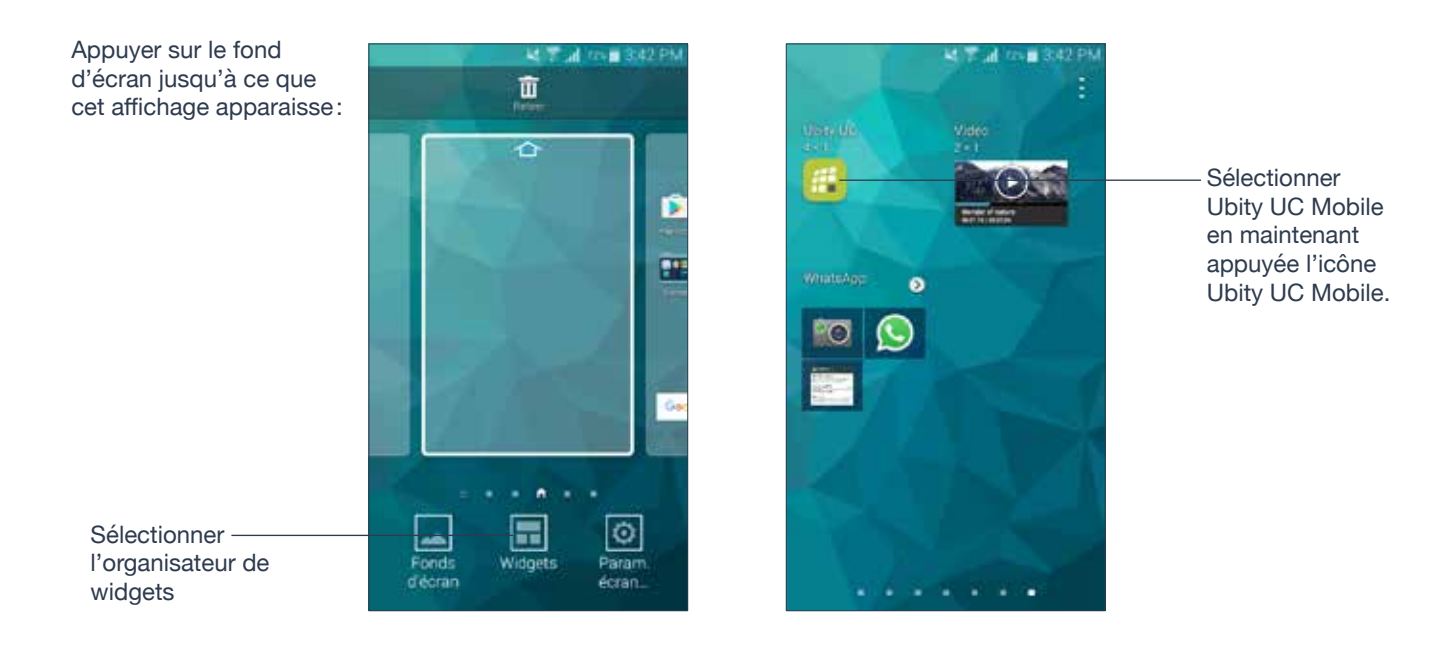

Icône Ubity UC Mobile —

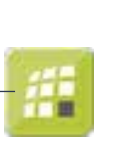

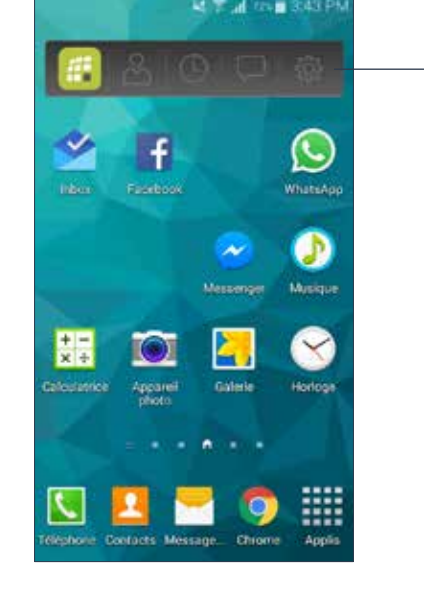

Widget Ubity UC Mobile sur l'écran d'accueil

## SE CONNECTER

Une fois que l'application est téléchargée, installée et que vous l'avez démarrée en appuyant sur l'icône Ubity UC Mobile, votre identifiant et mot de passe vous seront demandés. Il s'agit du même identifiant et mot de passe que ceux que vous utilisez sur le portail de gestion en ligne d'Ubity, plus communément appelé **Studio** (https:// studio.ubity.com).

Identifiant : identifiant utilisé pour vous connecter au portail de gestion Ubity

Mot de passe : mot de passe utilisé pour vous connecter au portail de gestion Ubity

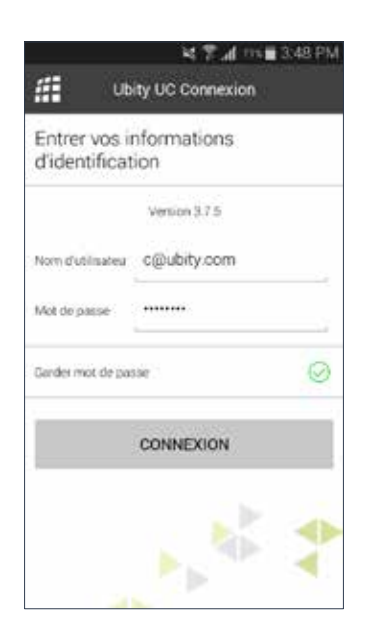

Si vous n'avez pas encore de mot de passe, ou si vous ne vous en souvenez pas, il vous faudra en demander un nouveau en cliquant sur le lien «**Récupérer mon mot de passe**» sur la page de connexion du **Studio** (à l'adresse ci-dessus).

## DÉMARRER ET FERMER UBITY UC MOBILE

Appuyer sur l'icône Ubity UC Mobile pour démarrer Ubity UC Mobile. Après quelques secondes, l'écran Ubity UC Mobile apparaît.

Appuyer sur l'icône — Ubity UC Mobile

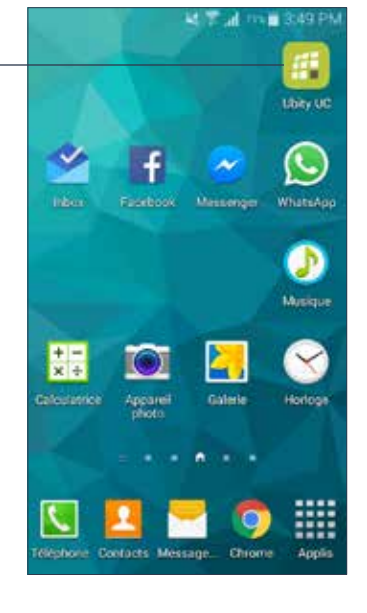

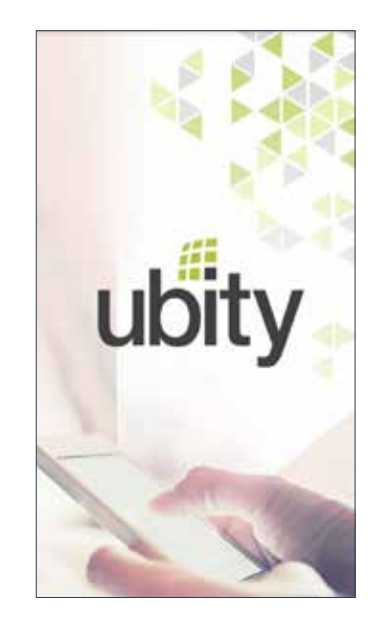

|            | 1.7.1                  | 11% 3:49 Pt |
|------------|------------------------|-------------|
| <i>i</i> i | Téléphone prét<br>Uséy | :           |
| 1          | 2<br>ABC               | 3           |
| 4          | 5                      | б           |
| 7<br>PORts | 8<br>TUN               | g<br>axive  |
| *          | 0                      | #           |
| 00         | 5                      | $\otimes$   |
|            | 200                    | 口 (ô)       |

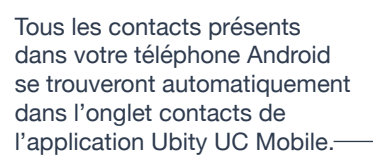

L'état de la connexion des comptes Ubity UC Mobile est affiché dans le centre de

TIFICATIONS

notifications.

Pour fermer l'application Ubity UC Mobile:

- 1 Afficher l'écran Téléphone, Contacts ou Historique ou le premier écran Paramètres
- 2 Appuyer sur le bouton du Menu du téléphone Android et choisir Quitter.

## 3 – PASSER DES APPELS TÉLÉPHONIQUES

# **1** PASSER UN APPEL AVEC UBITY UC MOBILE

Vous pouvez passer un appel avec Ubity UC Mobile à moins que vous ayez déjà un appel natif en cours ou que vous ayez déjà deux appels avec Ubity UC Mobile en cours.

## Utiliser le clavier numérique

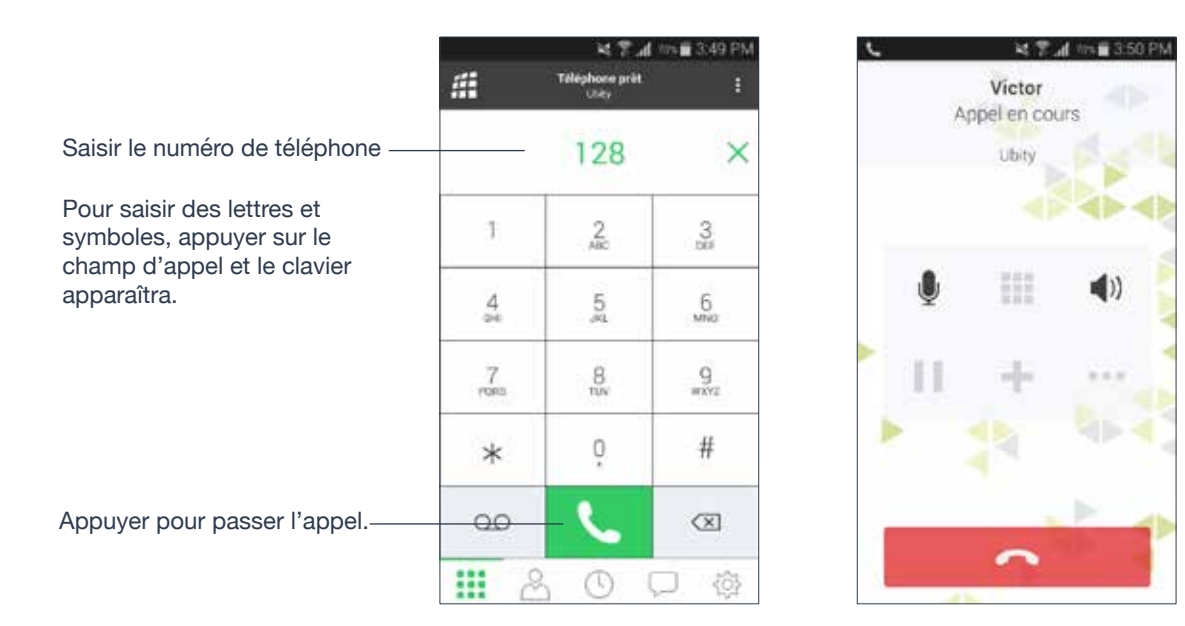

## À partir de la liste de Contacts Ubity UC Mobile

Faire une recherche du contact puis appuyer sur celui-ci, ensuite appuyer sur le numéro de téléphone.

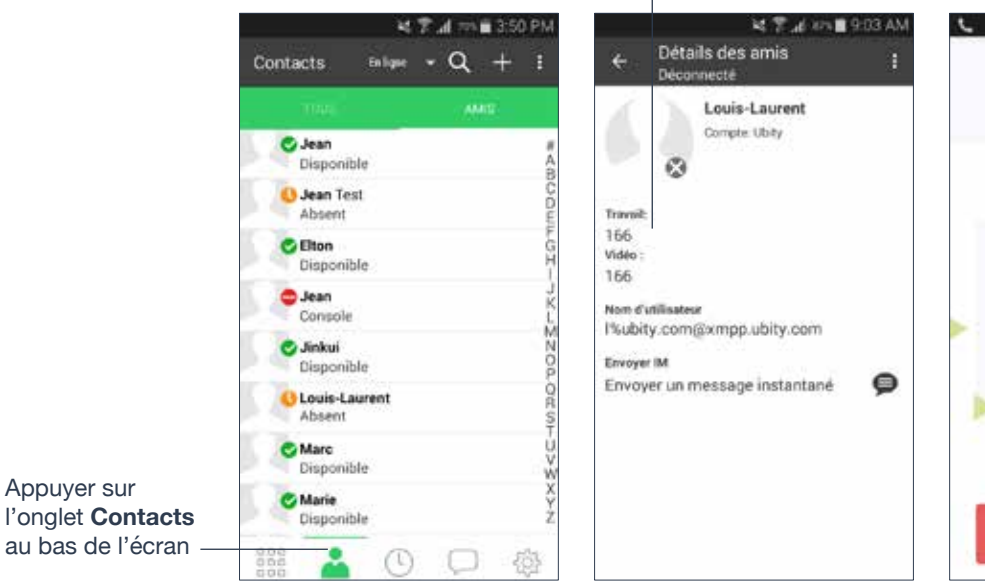

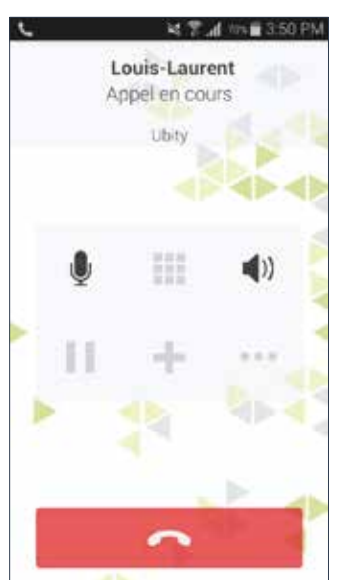

## PASSER DES APPELS TÉLÉPHONIQUES

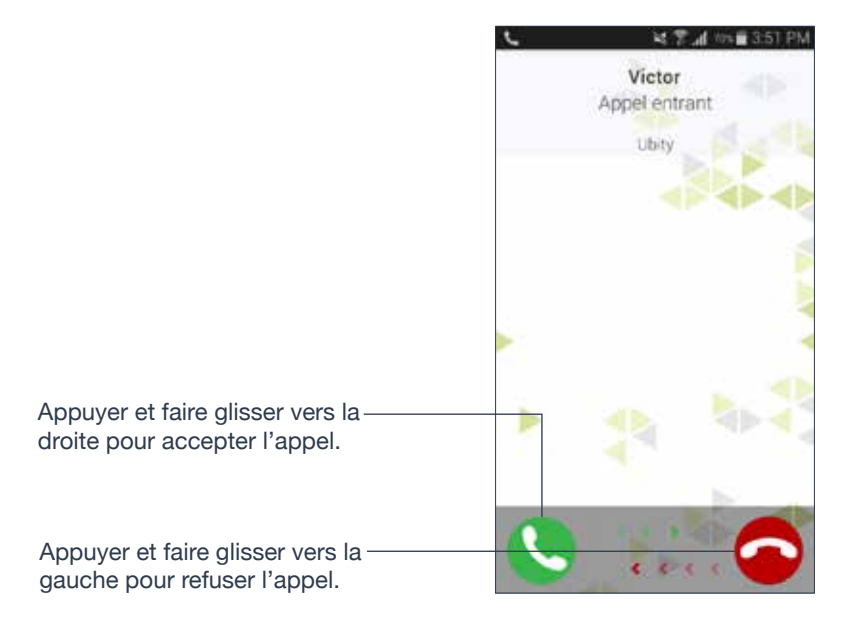

Si vous avez un appel natif en cours ou êtes déjà sur deux appels avec Ubity UC Mobile, l'appel entrant ne sonnera pas sur votre téléphone et sera redirigé vers votre messagerie vocale.

## Lorsqu'Ubity UC Mobile est en arrière-plan

Lorsqu'Ubity UC Mobile est en arrière-plan et que vous recevez un appel, Ubity UC Mobile passera automatiquement en premier plan pour que vous puissiez gérer l'appel.

GÉRER UN APPEL EN COURS

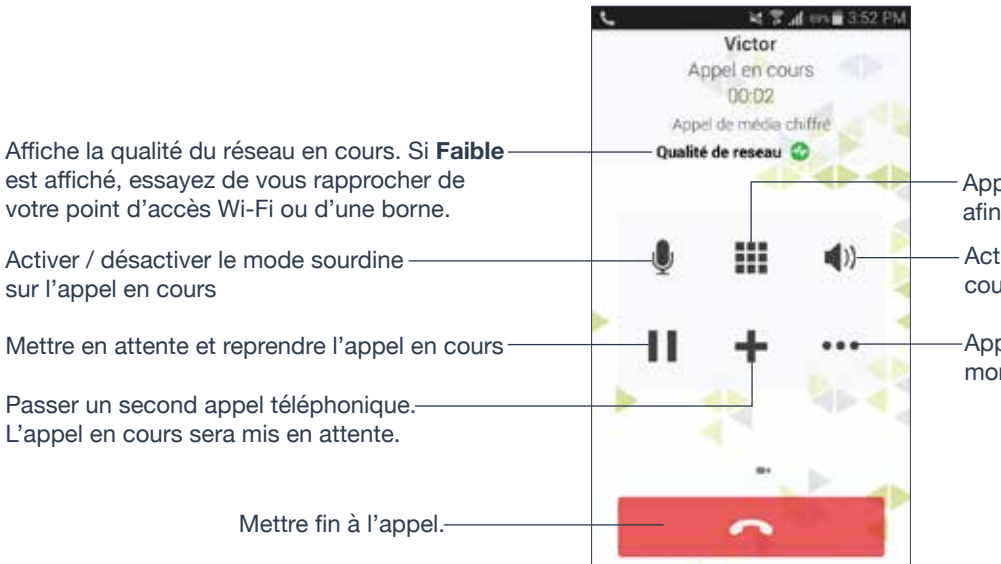

Appuyer pour afficher le clavier numérique afin de composer un numéro.

Activer ou désactiver le haut-parleur pour l'appel en cours ou choisir d'autres options audio si connecté.

Appuyer pour afficher plus d'options comme montré ci-dessous

Vous pouvez vous déplacer en dehors de l'écran d'appel en appuyant sur les boutons **Retour** ou **Accueil**.

Vous pouvez revenir à l'écran d'appel en cours en appuyant sur un **Icône d'Appel**. Voir ci-dessous.

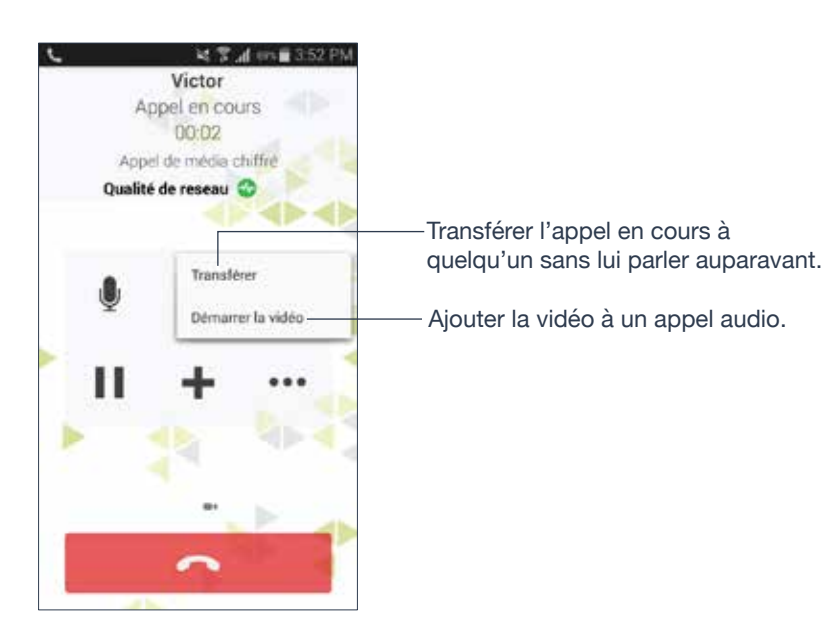

## Indicateur de qualité du réseau

L'Indicateur de qualité du réseau sur la fenêtre de l'appel affiche les conditions actuelles du réseau.

| Icône    | Indicateur |
|----------|------------|
| ∞        | Bon        |
| ∞        | Correct    |
| <b>*</b> | Faible     |
| •        | Inconnu    |

## **Icônes d'appel**

Les **lcônes d'appel** sont de petites bulles flottantes qui contiennent la photo ou un avatar de votre contact et facilitent l'accès aux appels en cours. Appuyez sur une Icône d'Appel à partir de tout écran de votre dispositif Android pour retourner à l'écran d'appel. Déplacez les **lcônes** d'Appel même lorsque vous n'êtes pas dans Ubity UC Mobile.

Aller sur Ubity UC Mobile **Paramètres** > **Préférences** > **Icônes d'Appel** pour activer. Se reporter à « Préférences » page 33.

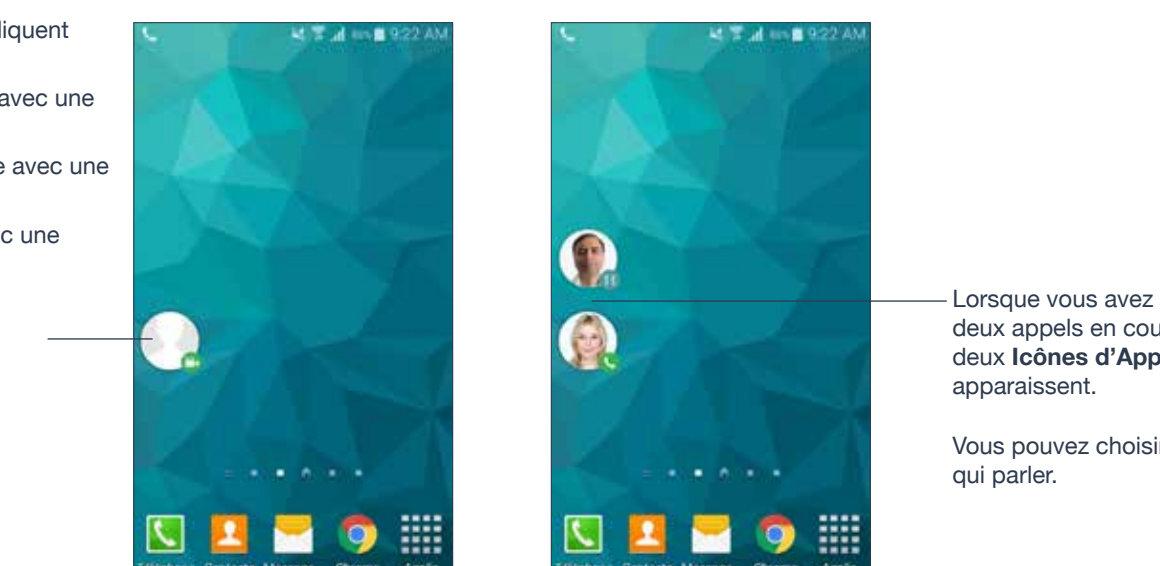

deux appels en cours, deux Icônes d'Appel

Vous pouvez choisir à

Toutes s les icônes indiquent l'état de l'appel:

- · Les appels en cours avec une icône téléphone
- Les appels en attente avec une icône pause
- · Les appels vidéo avec une icône caméra

Ce contact n'a pas de photo.

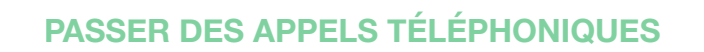

#### Contacts

• Ubity UC Mobile utilise les contacts enregistrés dans votre téléphone. Les contacts d'Ubity UC Mobile sont constamment synchronisés avec vos contacts natifs ; ajouter, modifier ou supprimer un contact d'une des listes met à jour l'autre liste.

#### Passer des appels

• Vous pouvez passer un appel Ubity UC Mobile à partir du moment où vous n'êtes pas déjà sur un appel natif ou sur deux autres appels Ubity UC Mobile.

• Vous pouvez passer un appel natif quel que soit l'état d'Ubity UC Mobile.

#### **Appels entrants**

• Un appel entrant Ubity UC Mobile sonne sur votre téléphone à moins que vous n'ayez un appel natif en cours ou deux appels Ubity UC Mobile en cours. Dans les deux cas, le nouvel appel entrant ira directement dans la messagerie vocale Ubity UC Mobile.

• Appels entrant natifs: Avoir un appel Ubity UC Mobile en cours n'a aucun impact sur votre téléphone natif. Les appels natifs seront reçus de la façon habituelle. Ainsi vous devez être prêt à accepter ou refuser un appel natif.

#### **Appels en cours**

• Si vous acceptez un appel natif, tout appel Ubity UC Mobile en cours est mis en attente. Vous ne pourrez reprendre l'appel Ubity UC Mobile qu'une fois que vous aurez mis fin à l'appel natif.

• Vous pouvez passer jusqu'à deux appels Ubity UC Mobile en même temps et passer de l'un à l'autre.

# **5** PASSER UN SECOND APPEL UBITY UC MOBILE

Lorsque vous avez déjà sur un appel Ubity UC Mobile en cours, vous pouvez passer un deuxième appel Ubity UC Mobile en utilisant le clavier numérique, depuis vos Contacts ou depuis l'onglet Historique.

## Utiliser le clavier numérique

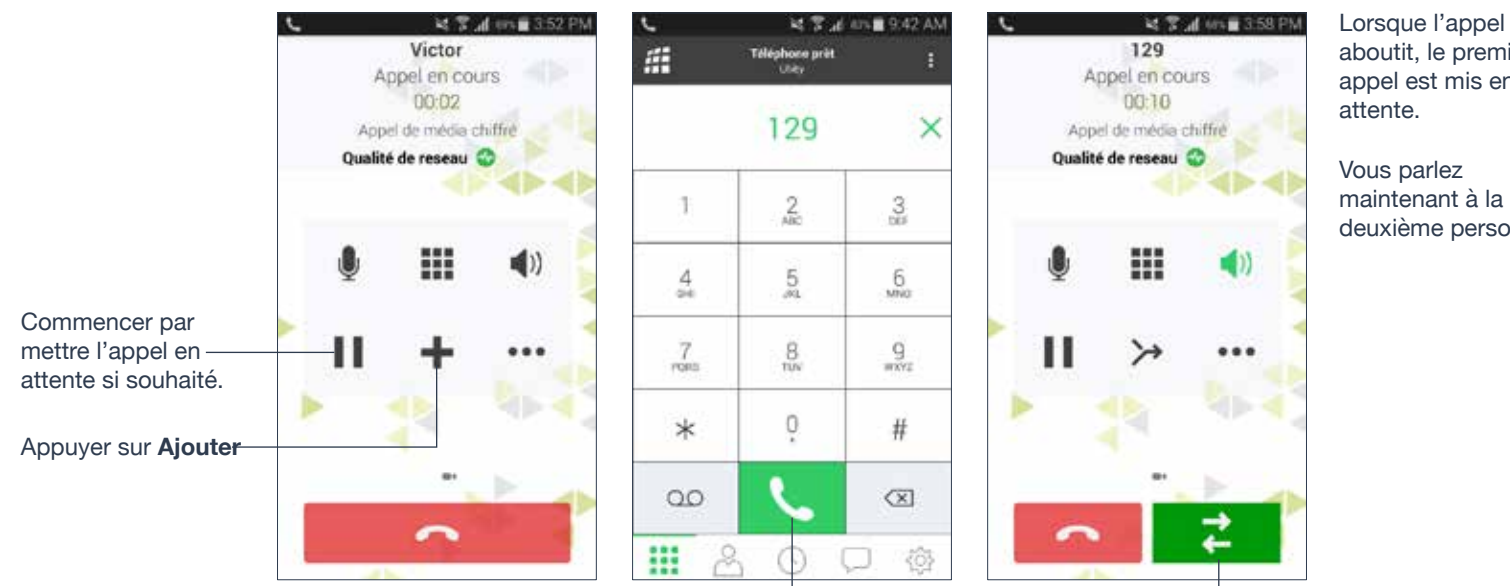

Après avoir composé le numéro de la deuxième personne, appuyer sur le bouton Appel.

aboutit, le premier appel est mis en

maintenant à la deuxième personne.

Pour passer à l'autre personne, appuyer sur le bouton Permuter.

## Depuis la liste de Contacts

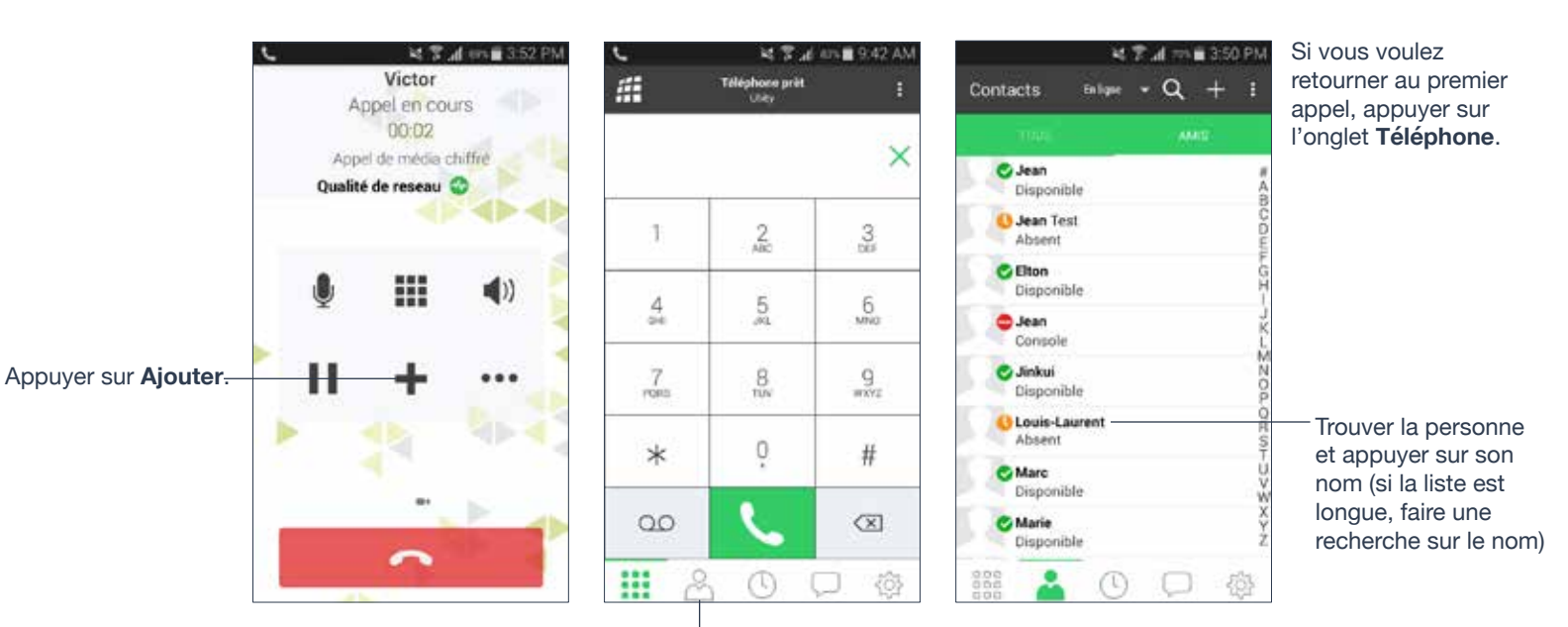

Appuyer sur Contacts

## PASSER DES APPELS TÉLÉPHONIQUES

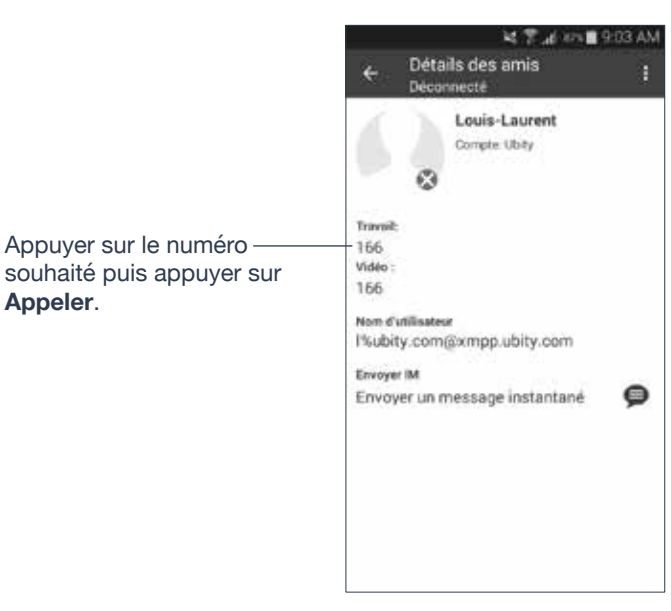

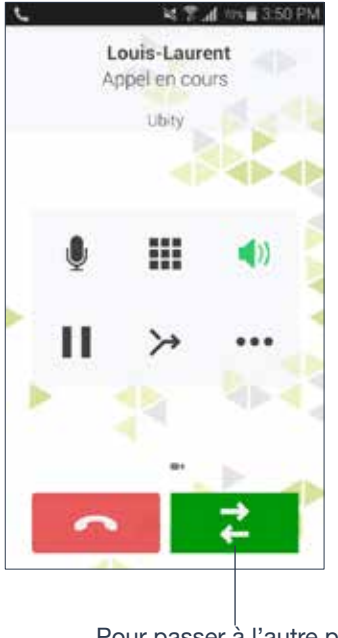

Lorsque l'appel aboutit, le premier appel est mis en attente.

Vous parlez maintenant à la deuxième personne.

Pour passer à l'autre personne, appuyer sur le bouton **Permuter**.

## **Depuis l'Historique**

Appeler.

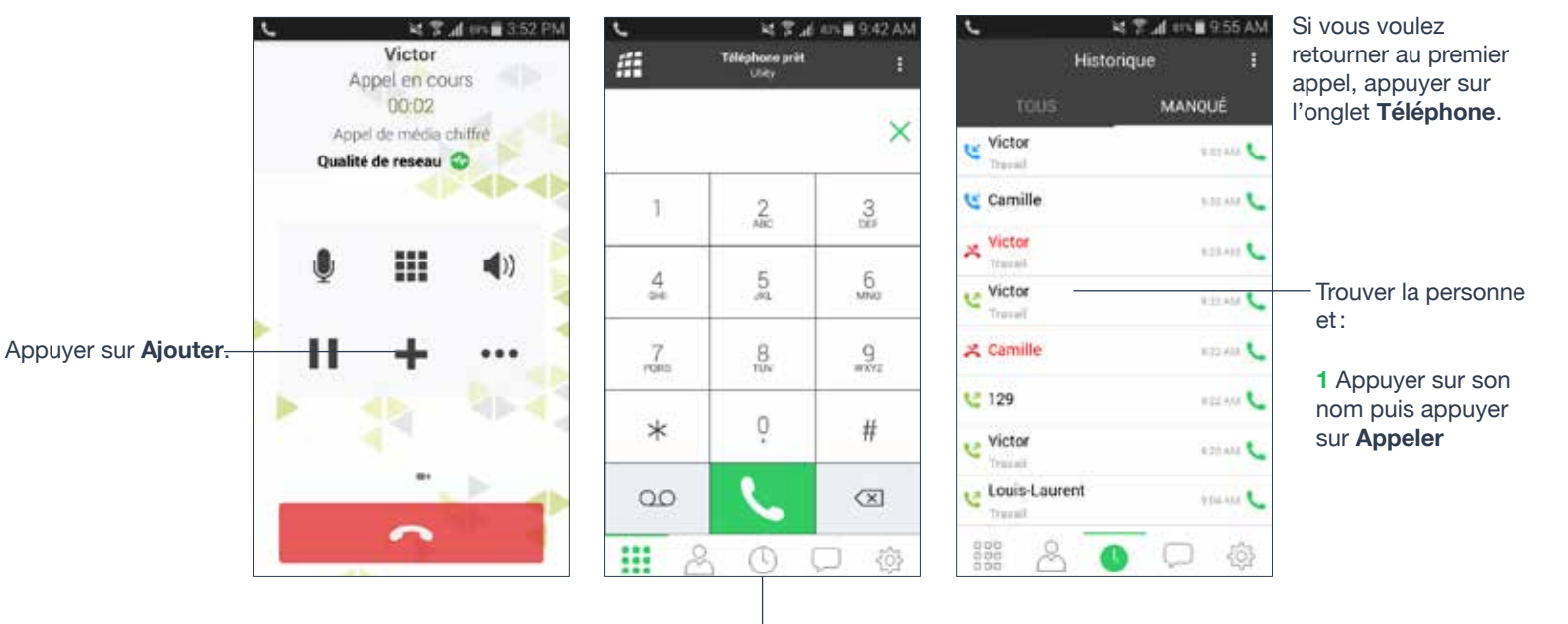

Appuyer sur Historique

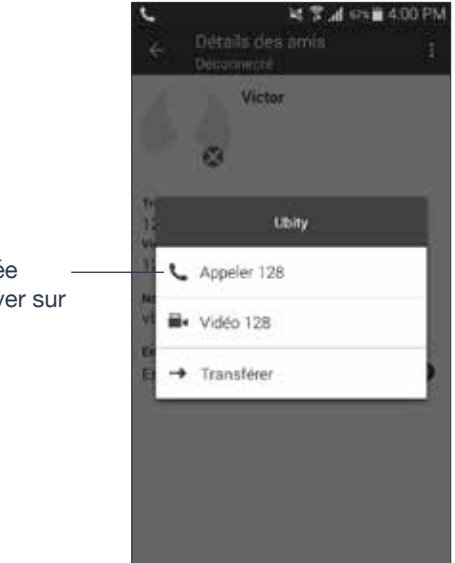

Victor Appel en cours 00:03 Appel de média chiffre Qualité de reseau (\*)

Pour passer à l'autre personne, appuyer sur le bouton **Permuter**.

Lorsque l'appel aboutit, le premier appel est mis en attente.

Vous parlez maintenant à la deuxième personne.

ou

2 Maintenir l'entrée appuyée et appuyer sur Appeler

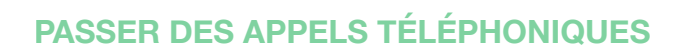

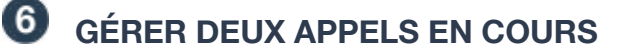

#### Gérer deux appels Ubity UC Mobile

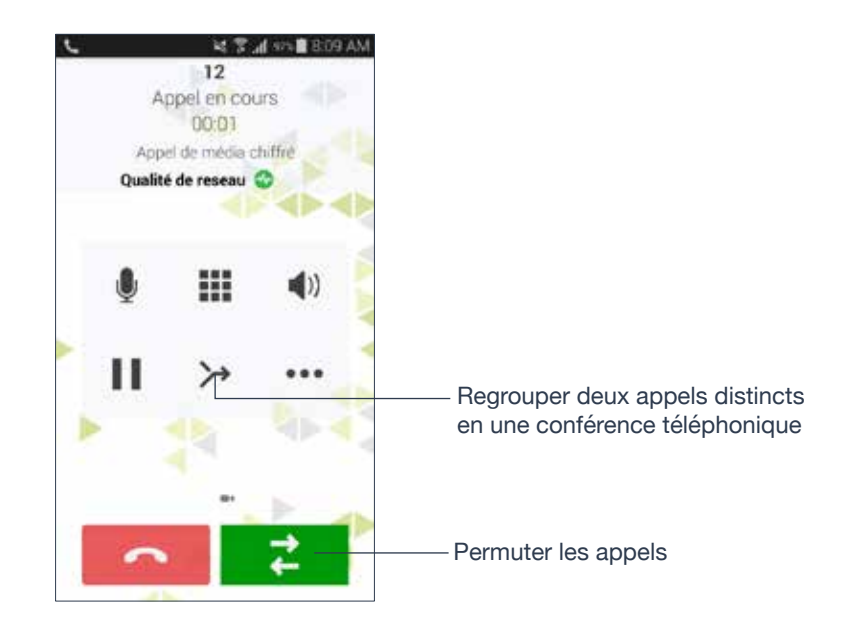

### Gérer un appel Ubity UC Mobile et un appel natif

Si vous acceptez un appel natif entrant, tout appel Ubity UC Mobile sera mis en attente.

Vous ne pourrez pas reprendre l'appel Ubity UC Mobile avant d'avoir mis fin à l'appel natif. Vous ne pourrez pas démarrer un nouvel appel Ubity UC Mobile avant d'avoir mis fin à l'appel natif.

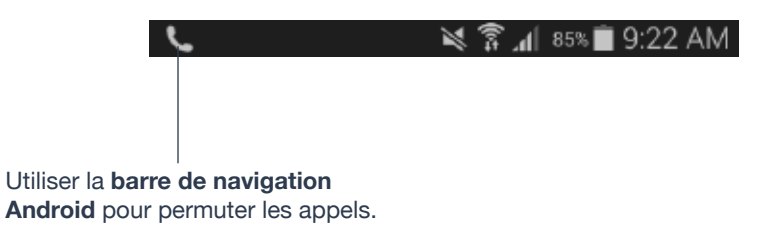

## TRANSFERT ASSISTÉ

Il existe deux façons de transférer un appel:

- Assisté : parler à la cible (la personne à qui vous transférez l'appel) puis transférer l'appel.
- Non assisté : transférer l'appel sans parler à la cible.

Cette section montre comment procéder à un transfert assisté.

Peu importe quel 14 7 al an 1 9:42 AM NY desi 14 T al ers 352 PM Victor Victor Téléphone prêt appel est en cours # Appel en cours Appel en cours et quel appel est en 00:02 00:02 attente. 129 × Appel de média chiffré Appel de média chiffré Qualité de reseau 🌍 Qualité de reseau 🜍 1 2 3 Transférer -Lorsque vous êtes **(**)) prêt à transférer 4 5 6 Démarrer la vidéo le premier appel à la cible, appuyer 8 9 Mettre l'appel en-7 PORts sur Plus, puis attente si souhaité. Transférer. 0 \* # Cliquer sur Ajouter Un message 00  $(\mathbf{X})$ apparaît et les deux appels se terminent 0

Entrer le numéro de la cible et appuyer dessus pour composer.

Appuyer sur l'onglet Clavier numériqueou le choisir depuis les Contacts ou l'Historique. Le deuxième appel est composé.

de votre côté.

# **8** TRANSFERT NON ASSISTÉ (DE BASE)

Transférer l'appel sans parler à la cible (la personne à qui vous transférez l'appel).

## Utiliser le Clavier numérique

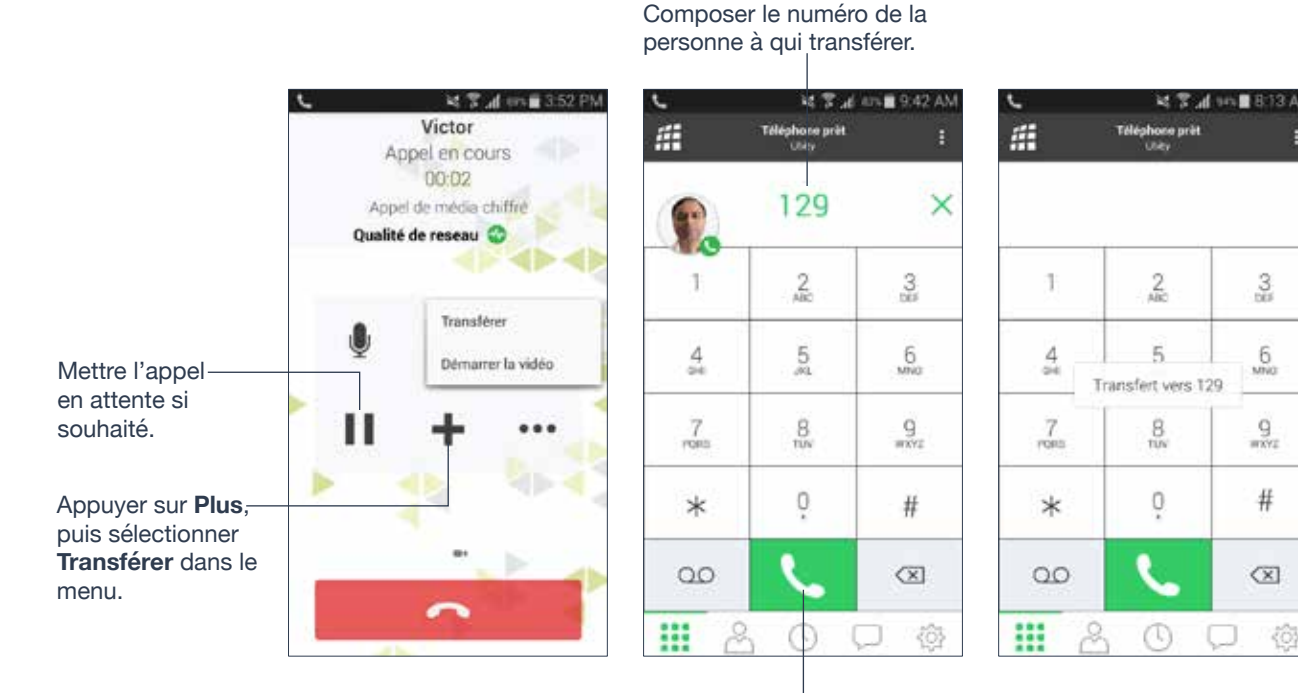

Un appel est passé à la cible et prend fin de votre côté.

#### Appuyer sur le bouton Appeler

## Depuis la liste de contacts

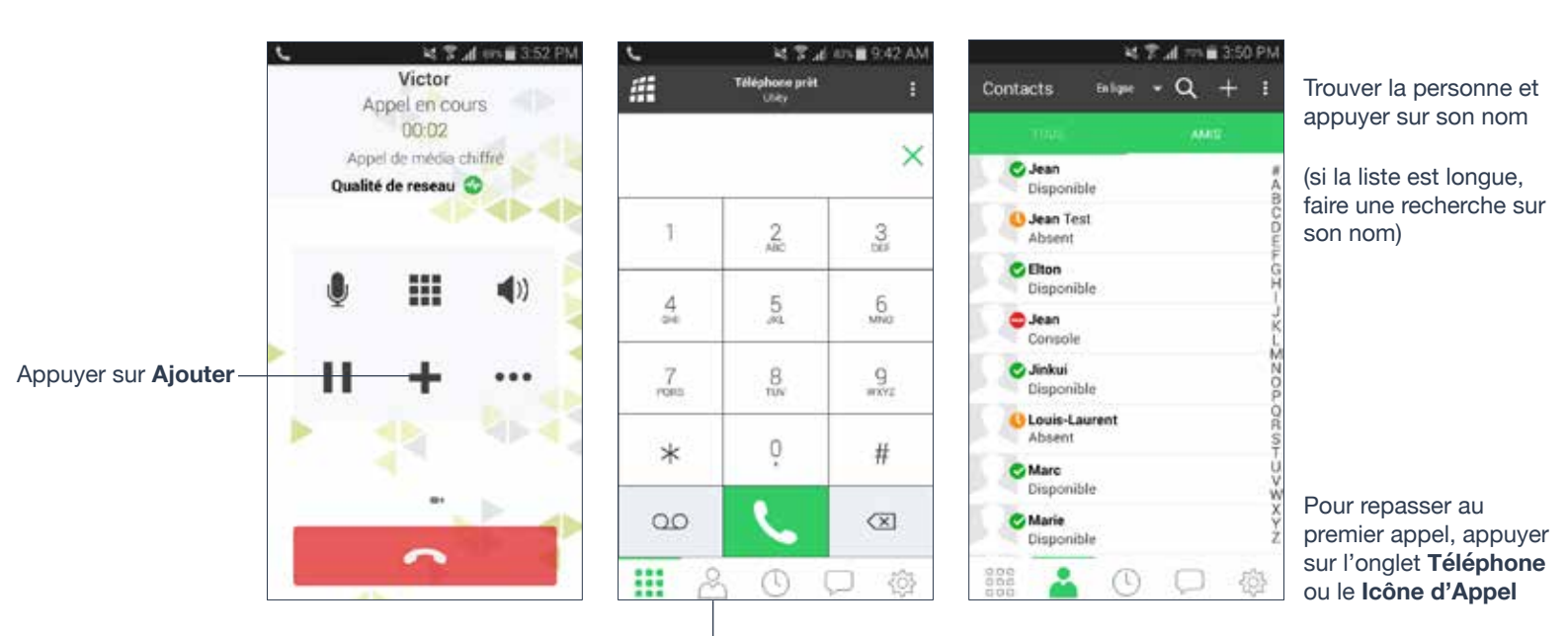

Appuyer sur Contacts

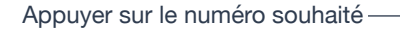

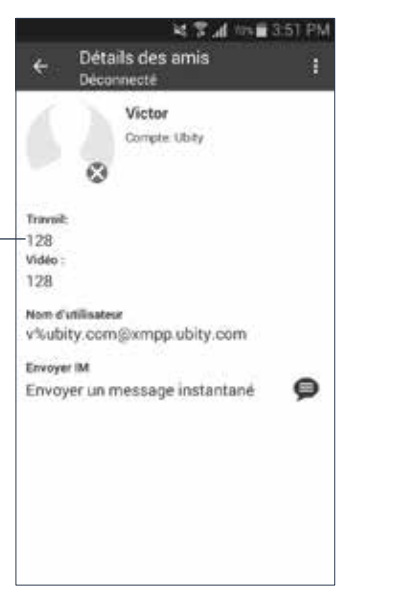

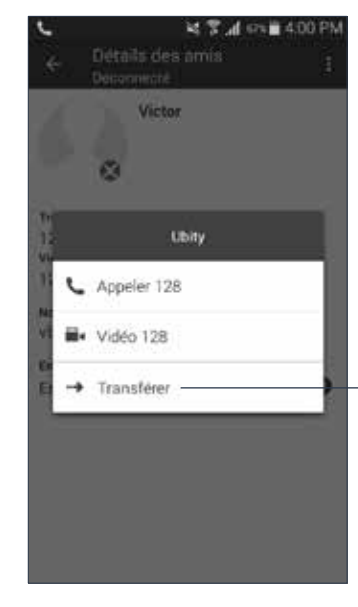

Appuyer sur **Transférer**. Ubity UC Mobile essaie de transférer l'appel à la personne.

## Depuis la liste d'Historique

14 7 .... 414 8 9:42 AM # Téléphone prét 129 × 1 2 3 5 4 6 7 g mxyz 8 0 \* #  $\otimes$ 00 0 .... 

Si vous souhaitez retourner au premier appel, appuyer sur l'onglet **Téléphone**.

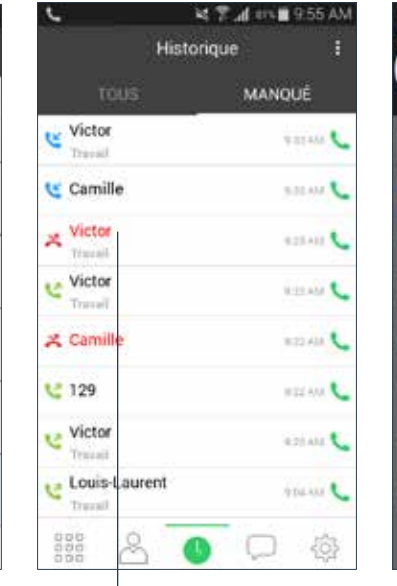

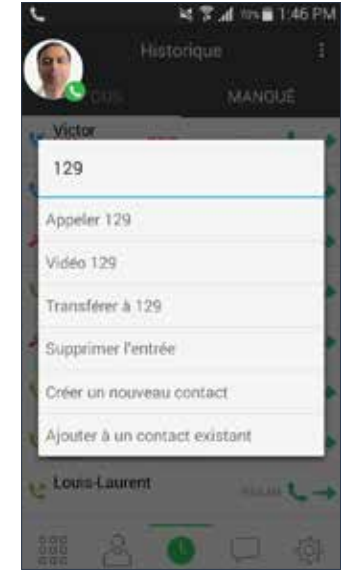

ou

2 Garder l'entrée appuyée et appuyer sur **Transférer.** 

Ubity UC Mobile essaie de transférer l'appel à la personne.

L'appel est passé à la cible et prend fin de votre côté.

Après avoir appuyé sur Ajouter, appuyer sur Historique Trouver la personne et soit :

1 Appuyer sur son nom puis appuyer sur **Transférer** 

L'appel est passé à la cible et termine de votre côté.

## **9** CONFÉRENCE TÉLÉPHONIQUE

Lorsque que vous avez deux appels Ubity UC Mobile en cours, vous pouvez réunir ces appels en une conférence téléphonique à trois en appuyant sur le bouton **Fusionner**.

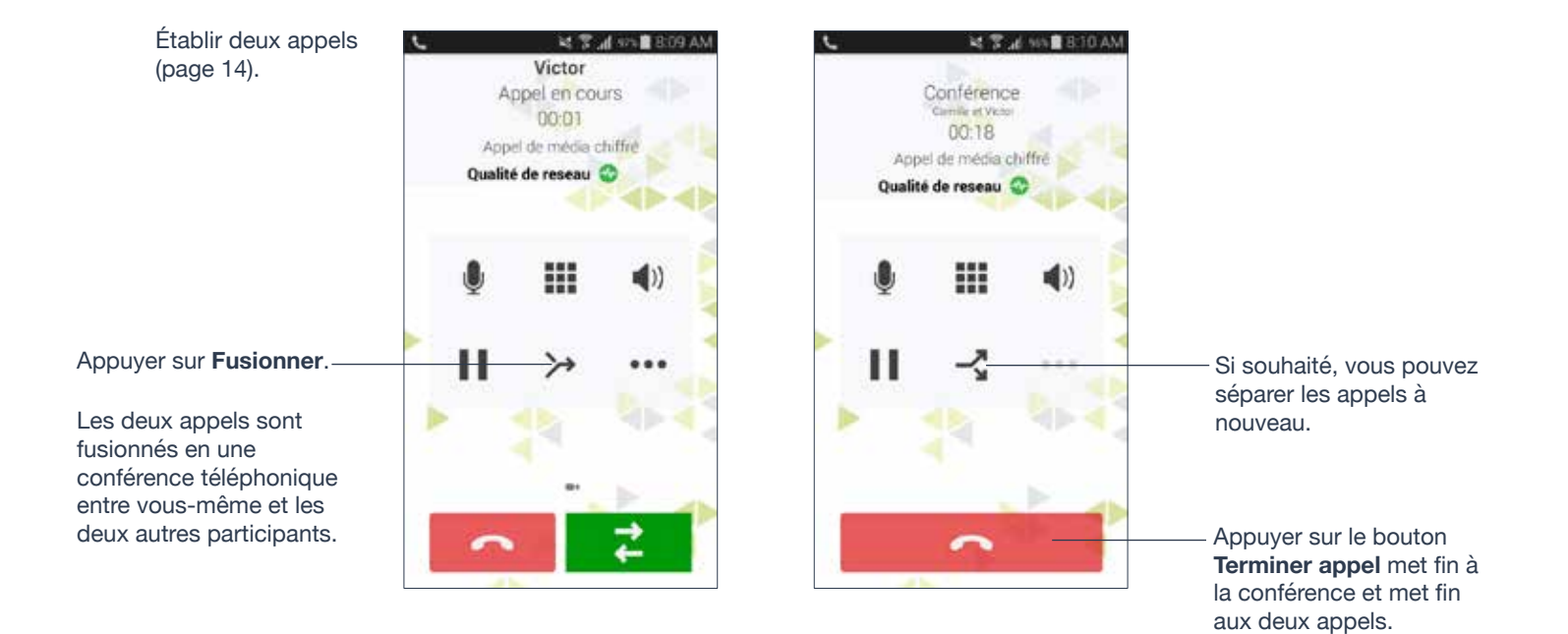

## PASSER UN APPEL VIDÉO

Pour utiliser cette fonctionnalité, vous devez activer l'option **Vidéo** dans le portail de gestion en ligne, **Studio**.

#### Passer un appel Vidéo

Appuyer sur **Vidéo**. Ubity UC Mobile commence à transmettre votre vidéo dès que votre interlocuteur a accepté votre appel vidéo. Cette icône indique que vous envoyez votre vidéo à l'autre personne. Appuyer dessus pour arrêter d'envoyer votre vidéo. Vous pourrez toujours voir la vidéo de l'autre personne s'il l'envoie.

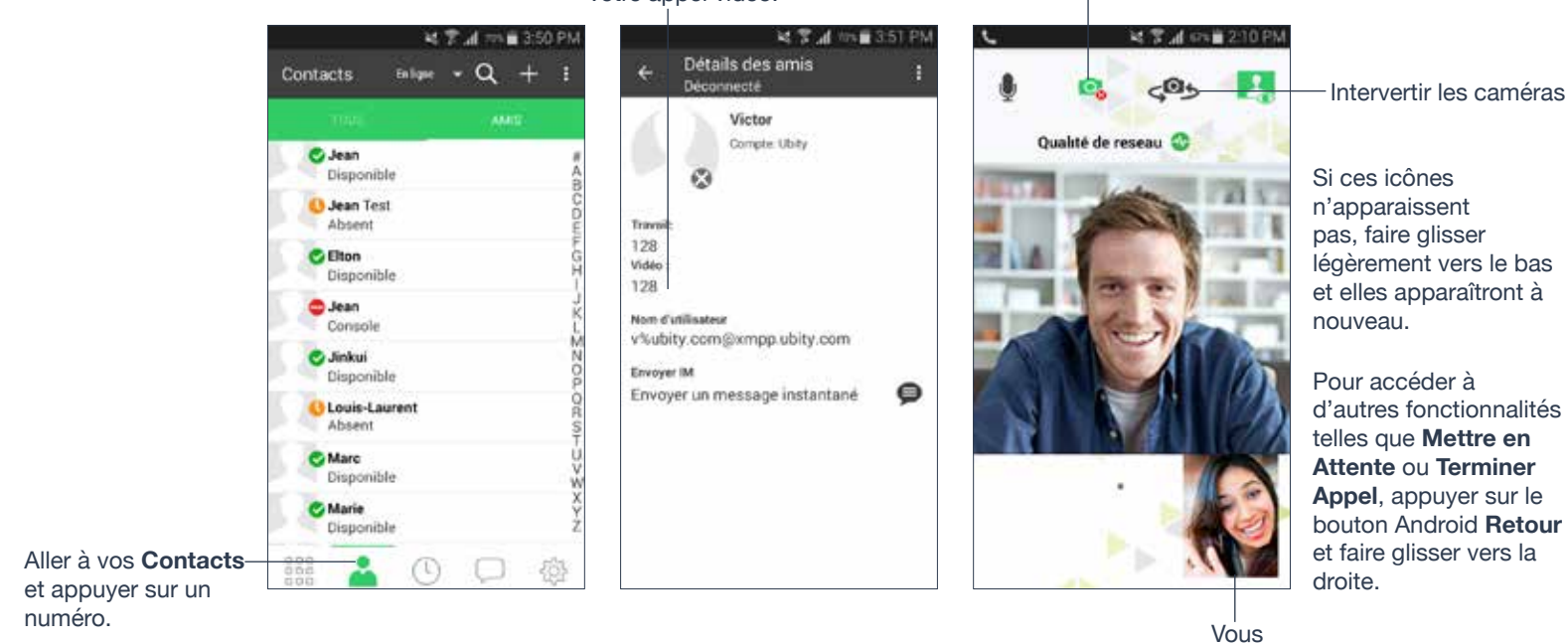

#### Recevoir un appel vidéo

Lorsqu'une personne passe un appel vidéo, vous verrez leur vidéo sur Ubity UC Mobile une fois que vous aurez répondu à l'appel.

- Vous pouvez commencer à envoyer votre vidéo en appuyant sur l'icône **Vidéo** dans la barre du haut.
- Si vous ne souhaitez pas recevoir la vidéo de l'autre personne pendant l'appel, appuyer sur l'icône **Plus** et appuyer sur **Arrêter Vidéo**. L'appel passera en un appel audio.

#### Ajouter la vidéo pendant un appel audio

Lorsque vous passez un appel depuis le clavier numérique, Ubity UC Mobile passe un appel audio. Vous pouvez ajouter la vidéo à un appel audio.

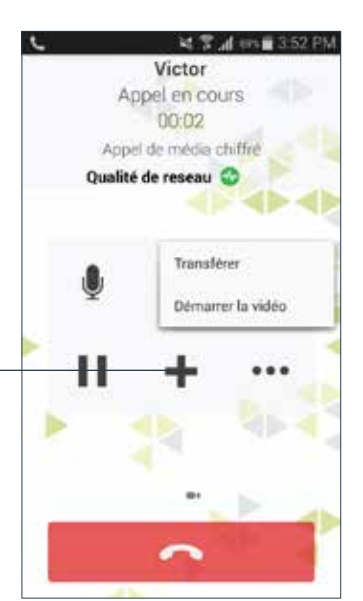

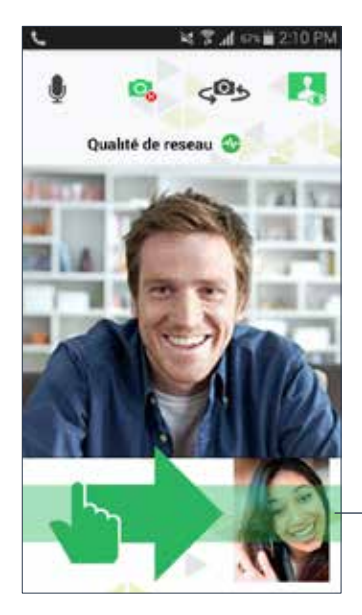

Pour repasser à un appel uniquement audio, vous pouvez retirer la vidéo de deux façons:

1 Balayer vers la droite sur l'écran

ou

2 Appuyer sur l'icône **Plus** et Arrêter la Vidéo

# Pendant un appel vidéo

Appuyer sur **Plus**, puis – choisir **Démarrer Vidéo** 

pour ajouter la vidéo à

pour ajouter la vidéo.

Ou balayer vers la gauche

l'appel audio.

Pendant un appel vidéo vous pouvez:

- Transférer un appel vidéo. L'appel transféré le sera en tant qu'appel audio puis les deux personnes pourront ajouter la vidéo à leur appel audio.
- Établir deux appels vidéo et les fusionner en une conférence téléphonique (les conférences téléphonique vidéo ne sont pas encore supportées).
- Enregistrer la partie audio des appels vidéo.

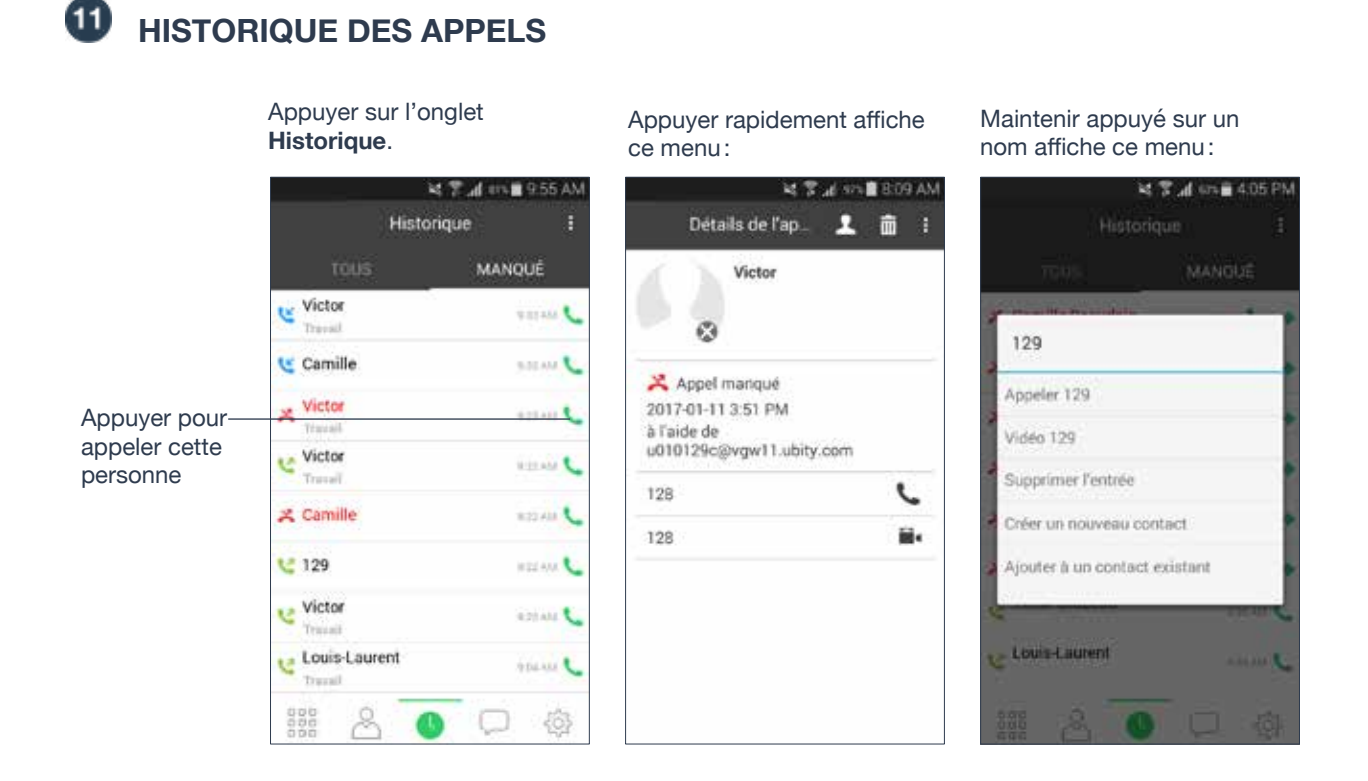

| Icône | Indicateur      |
|-------|-----------------|
| ×     | Appels manqués  |
| હ     | Appels entrants |
| ৎ     | Appels sortants |

## Ajouter un contact depuis l'historique

Appuyer rapidement -

ou longuement

💐 😤 📶 ers 🖬 9.55 AM Historique MANQUÉ Victor Travail 9 21 AM Camille 9.31 AM × Victor 923 AU Victor WITT AM Tn × Camille 10 22 AM 129 HEEL AAA 📞 Victor 821 AM Louis-Laurent PDLALE C

#### Écran si appuyé longuement:

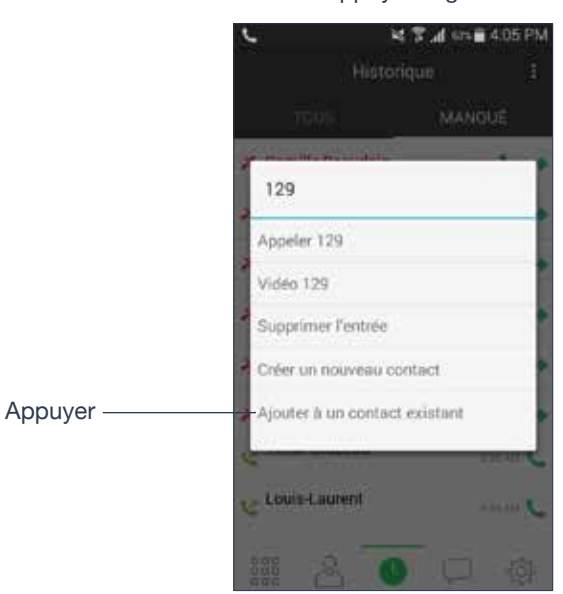

# Ajouter un contact : Ajouter un contact : Victor Nom de Famille Compagnie Adresse courriel 128@64.254.249.120 Telephone Adresse SIP

Écran si appuyé rapidement:

Détails de l'ap

Victor

٢

🔀 Appel mariqué

2017-01-11 3:51 PM

128

128

à l'aide de u010129c@vgw11.ubity.com

MA 903 1 474 1 509 AM

C

-

上面

Appuyer sur l'élément souhaité; l'icône en haut à droite crée un nouveau contact.

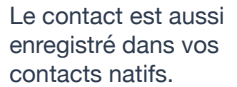

L'écran de renseignement du contact apparaît.

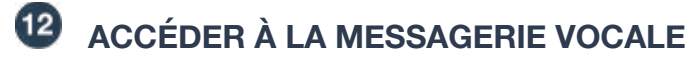

| Indicateur de messagerie vocale                     | M349 P    |                         |           |
|-----------------------------------------------------|-----------|-------------------------|-----------|
|                                                     | #         | Téléphone prét.<br>Utéy | :         |
|                                                     | 1         | 2<br>ABC                | 3         |
|                                                     | 4         | 5                       | 6<br>MNG  |
|                                                     | 7<br>PORD | 8<br>TUN                | 9<br>zvæ  |
|                                                     | *         | 0                       | #         |
| Appuyer sur l'icône de ——<br>messagerie vocale pour | 00        | 5                       | $\otimes$ |
| l'appeler.                                          | 2         | 300                     | 〕 ۞       |

## Vider l'indicateur de messagerie vocale

Après avoir consulté votre messagerie vocale, vous pouvez vider l'indicateur pour enlever la notification. (Si vous videz l'indicateur alors que vous avez encore des messages non écoutés, l'indicateur apparaîtra à nouveau).

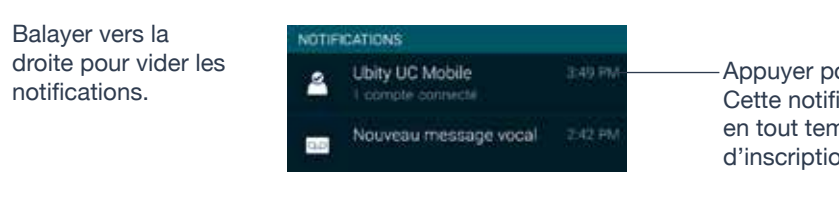

Appuyer pour lancer Ubity UC Mobile. Cette notification reste dans la barre d'état en tout temps pour informer du statut d'inscription.

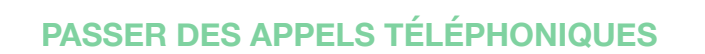

## 4 – PRÉSENCE ET MESSAGERIE INSTANTANÉE

Avec Présence et Messagerie Instantanée, vous pouvez :

• Partager votre statut de connexion (présence) et échanger des messages instantanés avec vos contacts utilisant aussi Ubity UC Mobile ou Desktop.

## **ENVOYER UN MESSAGE INSTANTANÉ**

Vous pouvez envoyer un message instantané (IM) à un contact.

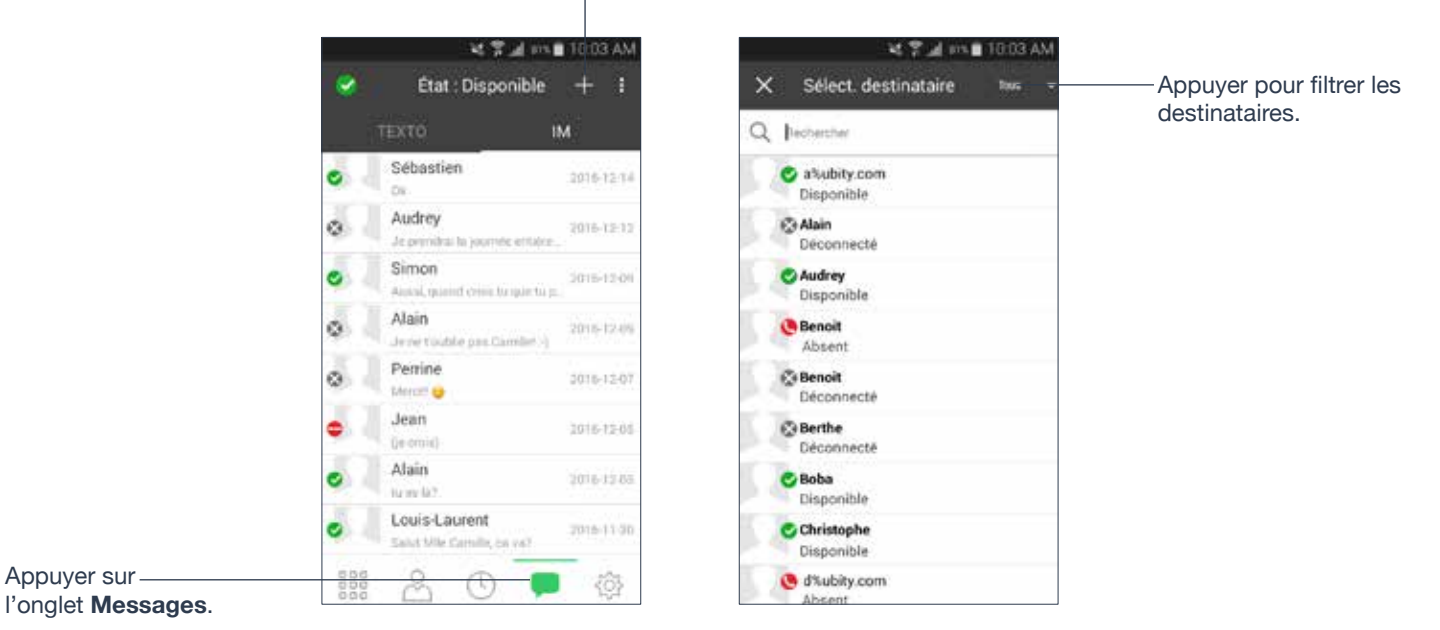

Appuyer sur une conversation ou appuyer sur + pour sélectionner un destinataire :

Appuyer pour choisir un message en attente. Vous pouvez aussi appeler cette personne si elle vous donne un numéro de téléphone.

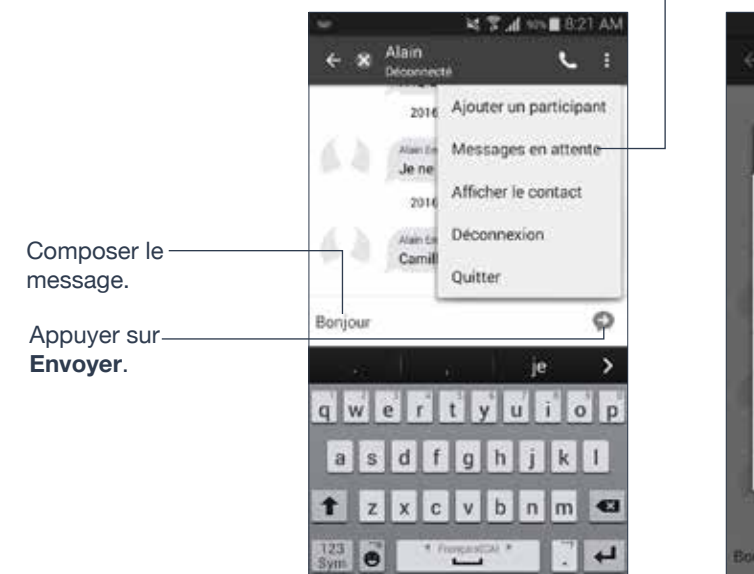

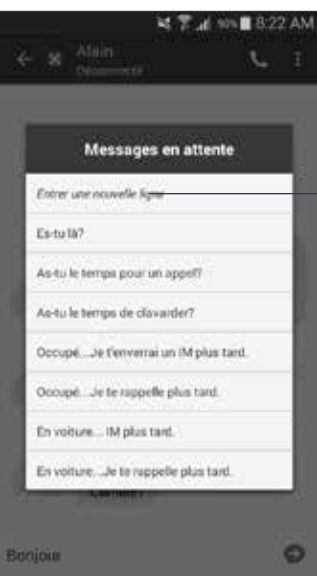

« Entrer une nouvelle ligne » ajoute un passage à la ligne dans un message (fonctionne comme la touche Entrée).

## En choisissant un contact

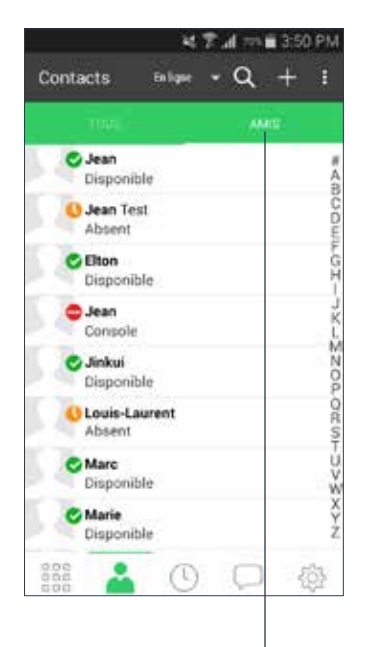

Ou maintenir appuyé un ami pour voir apparaître « Envoyer IM »

> Décas necté

٢

Traval:

128

Video

128

Non-d'utilisatesi

Envoyer IM

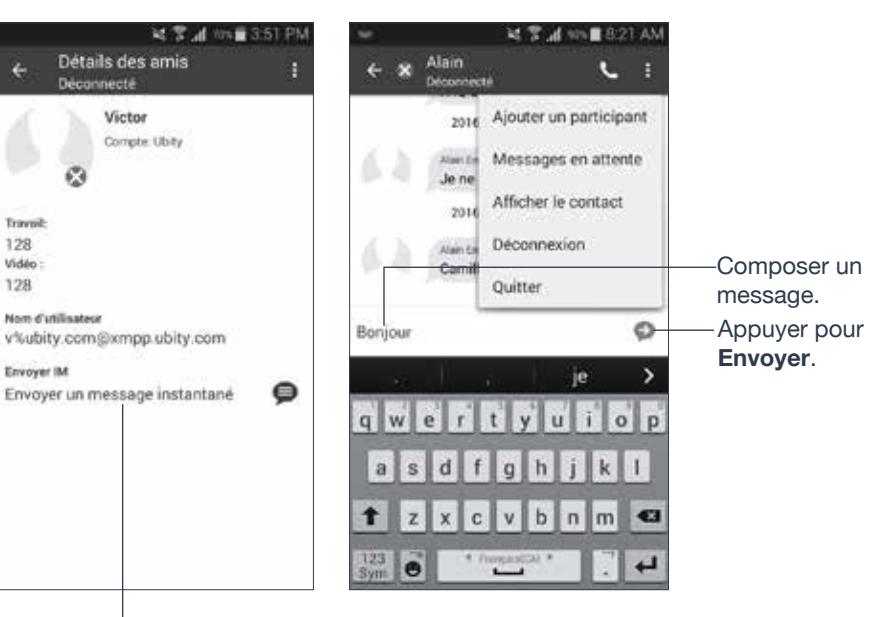

Appuyer sur Amis et appuyer sur un prénom.

Appuyer pour envoyer un message instantané.

**2** RECEVOIR UN MESSAGE INSTANTANÉ

Une alerte apparaît quand vous recevez un message instantané

Balayer vers le basà partir du haut

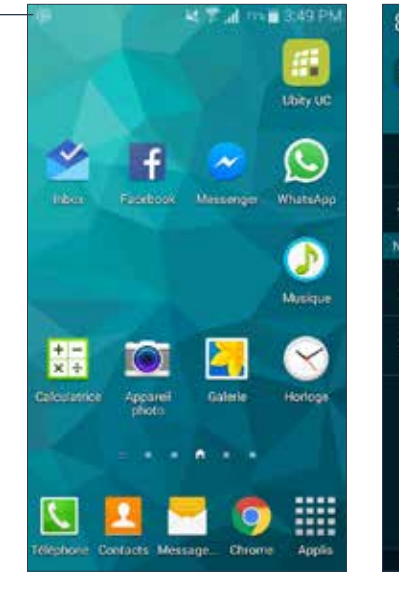

| 12   | 2 AM INCOMENTS                         | ¢ 🏭        |
|------|----------------------------------------|------------|
| 2    | 9 8 6                                  | *          |
| iff) | Position Discrition Polisio            | an Bortoot |
|      | S Finder Connex                        | rapide     |
|      |                                        | •          |
| ΠE   | ICATIONS                               |            |
| 2    | Ubity UC Mobile<br>2 comptex connectes |            |
| D    | Messages instantanés<br>Multiple china |            |
|      |                                        |            |
|      |                                        |            |
|      |                                        |            |
|      |                                        |            |
|      |                                        |            |

|           | Usey      |           |
|-----------|-----------|-----------|
| 1         | 2.<br>ABC | 3         |
| 4         | 5         | б         |
| 7<br>PORS | 8         | g<br>wxvz |
| *         | Ģ         | #         |
| 00        | S.        | Ø         |
| 2         | 300       | 🎐 🏟       |

Appuyer. Appuyer sur l'onglet **Messages**.

## DÉMARRER UNE DISCUSSION DE GROUPE

Inviter jusqu'à 11 personnes à participer à une discussion de groupe.

Une fois qu'une conversation de groupe est entâmée, vous ne pourrez plus ajouter ou retirer de participants.

> Appuyer sur une conversation pour envoyer les messages et accéder à

Composer un message

d'invitation et appuyer

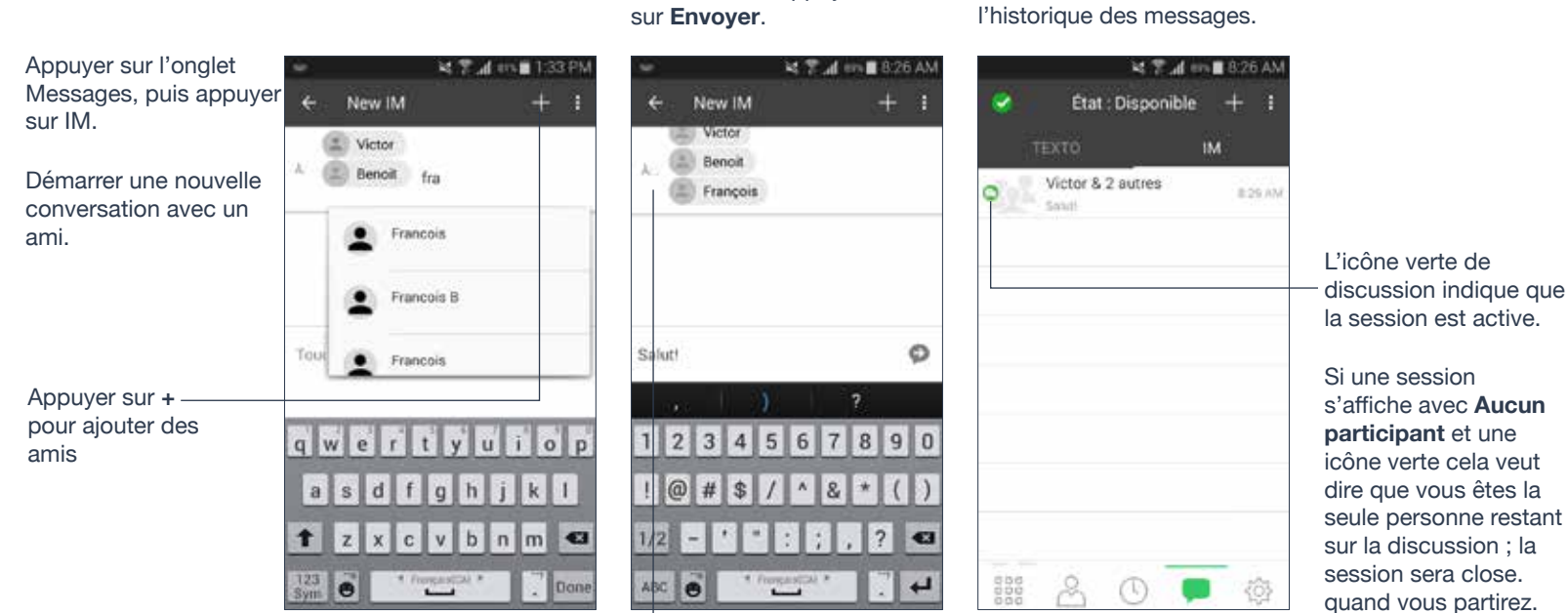

Noms des participants en cours.

Maintenir le prénom d'un ami appuyé vous permet de retirer cette personne. Vous ne pourrez retirer personne une fois le message d'invitation envoyé.

s'affiche avec Aucun icône verte cela veut dire que vous êtes la seule personne restant sur la discussion ; la session sera close.

## DÉFINISSEZ VOTRE PROPRE ÉTAT

Lorsque vous démarrez avec Ubity UC Mobile, votre état de connexion apparaît comme « **Disponible** ». Lorsque vous passez ou recevez un appel, Ubity UC Mobile modifie automatiquement votre statut à « **Au téléphone** » si votre statut est « **Disponible** » et aucune note d'état n'est précisée. Vous pouvez modifier votre état de « **Disponible** » à un autre état tel que « **Occupé** » ou « **Absent** ». Une fois que vous avez changé votre état à une autre valeur que « **Disponible** », ou si vous précisez une note d'état personnalisée, votre état restera ainsi jusqu'à ce que vous le modifiiez vous-même.

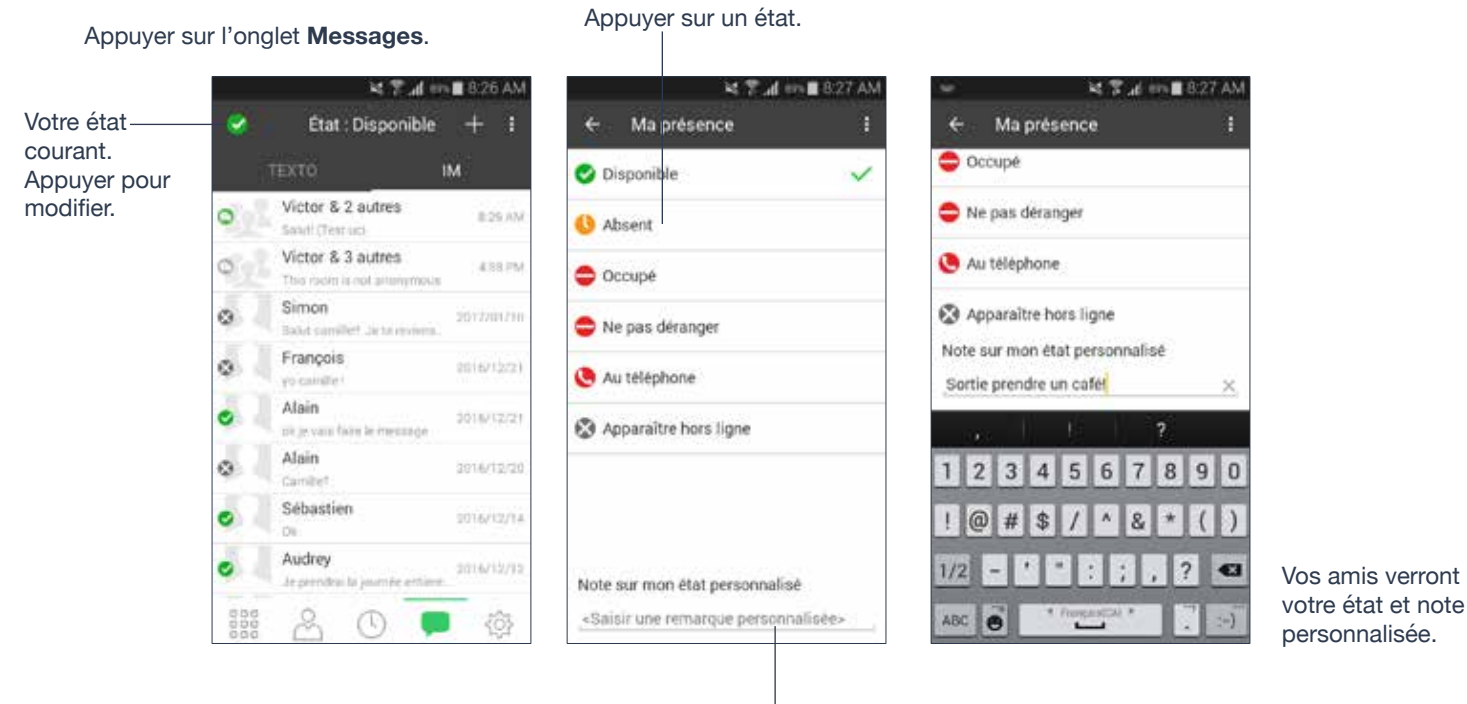

Rédiger une note pour publier ce que vous souhaitez.

## **Présence**

| État            | Veut dire que                                                                                                    |  |
|-----------------|----------------------------------------------------------------------------------------------------|--|
| Disponible      | On peut vous appeler et vous envoyer un message instantané. Si<br>aucune note personnalisée n'est précisée, Ubity UC Mobile passe<br>automatiquement de « <b>Disponible</b> » à « <b>Au téléphone</b> » quand vous recevez<br>ou passez un appel. |  |
| Absent          | On peut vous appeler ou vous envoyer un message instantané.                                                                                                    |  |
| Occupé          | On peut vous appeler ou vous envoyer un message instantané.                                                                                                    |  |
| Ne pas déranger | Personne ne peut vous appeler ; un appel n'aboutira pas et votre historique des appels affichera un appel manqué. Vos amis peuvent vous envoyer un message instantané; une alerte s'affichera sur l'onglet <b>Messages/IM</b> .                   |  |

| État                     | Veut dire que                                                                                                    |
|--------------------------|----------------------------------------------------------------------------------------------------|
| Au téléphone             | Lorsque vous passez ou recevez des appels, Ubity UC Mobile met<br>automatiquement votre état à « <b>Au téléphone</b> » si votre état est<br>« <b>Disponible</b> » et aucune note personnalisée n'est précisée. Lorsque votre<br>appel se termine, votre état retourne à « <b>Disponible</b> ».<br>Lorsque vous êtes au téléphone, vous pouvez toujours envoyer et recevoir<br>des messages instantanés. |
| Apparaître hors<br>ligne | Vous êtes capable de voir la présence de vos amis mais vos amis<br>vous voient comme étant hors ligne. Vous pourrez recevoir des appels<br>et messages instantanés si vos amis vous contactent; ils ne le feront<br>probablement pas car ils ne peuvent faire la distinction entre « <b>Apparaître</b><br><b>hors ligne</b> » et être réellement hors ligne.                                            |

## 5 – PARAMÈTRES

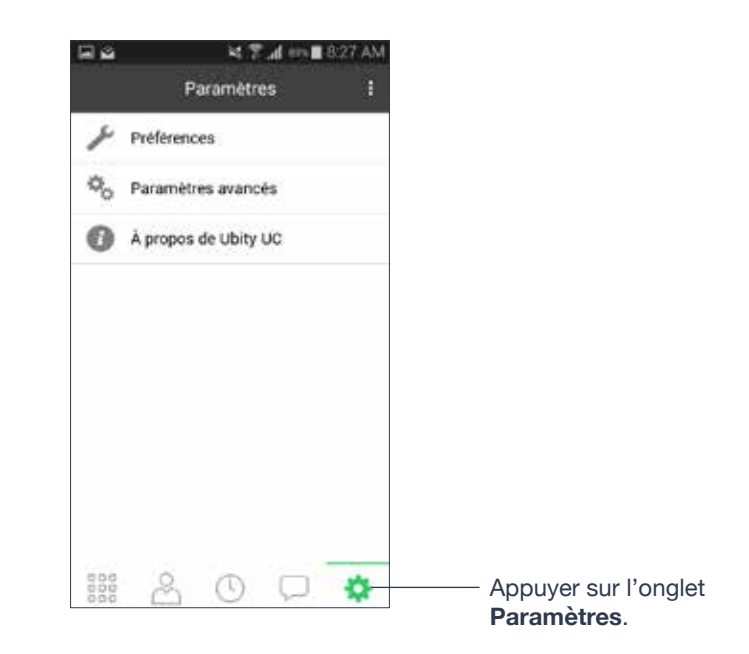

# **1** PRÉFÉRENCES

Faire défiler pour voir tous les champs.

| aa ≤7,4m                                         | 8:27 A     |
|--------------------------------------------------|------------|
| ← Préférences                                    | Ĩ          |
| RÉSEAU DE DONNÉES MOBILES                        |            |
| Utiliser si disponible                           | 0          |
| Appels voix sur IP                               | 0          |
| APPEL ENTRANT                                    |            |
| Jouer une sonnerie                               | 0          |
| Vibrer                                           | $\odot$    |
| Sonnerie<br>Sonnerie par défaut (idiot, cailing) |            |
| Icônes d'appel                                   | $\odot$    |
| MESSAGERIE                                       |            |
| Activer IM et présence                           | $\bigcirc$ |

|                 |                                              | 18 8 1                | 88% 🗎 8 | :27 AM    |
|-----------------|----------------------------------------------|-----------------------|---------|-----------|
| <del>(</del>    | Préférence                                   | s                     |         |           |
| Activ           | ver textos                                   |                       |         | $\oslash$ |
| Son             | d'alerte                                     |                       |         |           |
| Vibra           | ation d'ale                                  | rte                   |         | $\odot$   |
| Sonne<br>Sonner | nerie de te<br>rie par défaut (P<br>EN COURS | exte d'a<br>ure Bell) | lerte   |           |
| Utilis          | ser un cap<br>imité                          | teur de               | 2       | $\oslash$ |
| NUMÉR           | O DE TÉLÉPHO                                 | NE                    |         |           |
| Une             | touche ap                                    | peler                 |         | $\odot$   |
| Affic           | her le dor                                   | naine l               | JRI     |           |
| TRANSP          | FERT D'APPEL (                               | OTÉ CLIE              | NT      |           |

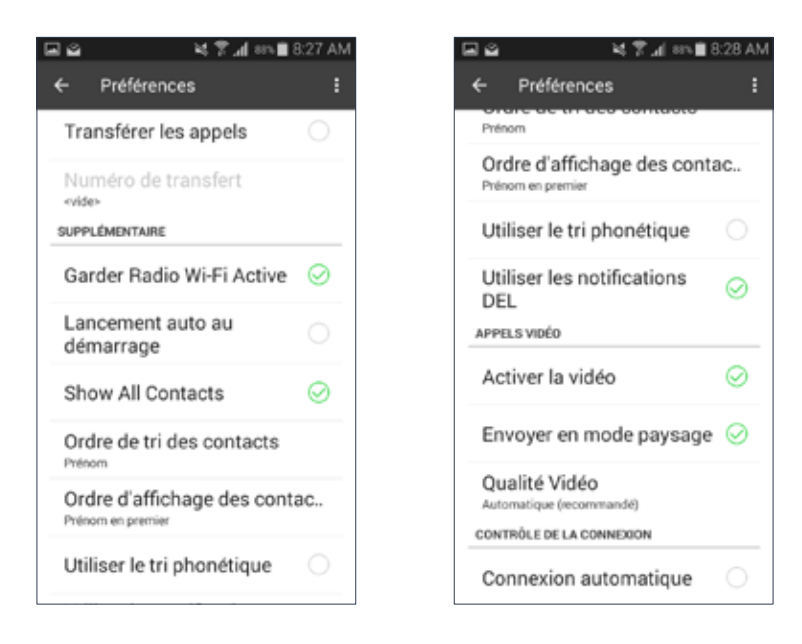

| Champ                  | Description                                                                                                    |
|------------------------|----------------------------------------------------------------------------------------------------|
| Réseau de d            | lonnées mobile                                                                                                    |
| Utiliser si disponible | Apparaît uniquement sur les dispositifs avec une connectivité des données mobiles.                                                                                                    |
|                        | • Activé (coché): Quand une connexion Wi-Fi<br>n'est pas disponible Ubity UC Mobile tente de<br>se connecter au réseau de données mobile.<br>Des frais supplémentaires avec votre opérateur<br>peuvent s'appliquer. Vous pourrez recevoir des<br>messages et des notifications de messages sur<br>votre messagerie vocale quand Ubity UC Mobile<br>est connecté au réseau de données mobile. Vous<br>aurez aussi le choix de permettre/empêcher<br>les appels en utilisant un paramètre distinct<br>« Permettre appels Voix sur IP ». |
|                        | • Désactivé: Quand aucune connexion Wi-Fi<br>n'est disponible, le service sera inconnu; vous ne<br>pourrez recevoir aucun message ou notification.<br>« Appels Voix sur IP » est désactivé; vous ne<br>pourrez pas non plus passer ou recevoir d'appels.                                                                                                    |

| Champ                      | Description                                                                                                    |
|----------------------------|----------------------------------------------------------------------------------------------------|
| Appels voix sur IP         | Apparaît uniquement sur les dispositifs avec<br>connectivité de données mobile. « <b>Utiliser si</b><br><b>disponible</b> » doit être activé pour utiliser ce<br>paramètre.                                                           |
|                            | • Activé (coché): Quand aucune connexion Wi-<br>Fi n'est disponible, Ubity UC Mobile tente de<br>se connecter au réseau de données mobile.<br>Des frais supplémentaires avec votre opérateur<br>peuvent s'appliquer.                  |
|                            | • Désactivé: Quand aucune connexion Wi-Fi<br>n'est disponible, vous ne pourrez passer ou<br>recevoir d'appels.                                                                                                    |
| Appel entrant              |                                                                                                    |
| Jouer une sonnerie         | Activé pour entendre la sonnerie.                                                                                                    |
| Vibrer                     | Activé pour vibrer quand vous recevez un appel.                                                                                                    |
| Sonnerie                   | Définir la sonnerie souhaitée.                                                                                                    |
| Icônes d'appel             | • Activé: Appuyer sur les Icônes d'Appels depuis<br>n'importe quel écran de votre téléphone Android<br>pour retourner à l'écran d'appel. Déplacer les<br>Icônes d'Appels quand vous n'êtes pas dans<br>l'application Ubity UC Mobile. |
|                            | <ul> <li>Désactivé: Les Icônes d'Appels ne sont pas<br/>disponibles.</li> </ul>                                                                                                    |
| Messagerie                 |                                                                                                    |
| Activer IM et Présence     | <b>Activer</b> pour donner accès à la messagerie instantanée et à la présence sur Ubity UC Mobile                                                                                                    |
| Activer textos             | Ubity UC Mobile ne supporte pas encore cette fonctionnalité.                                                                                                    |
| Son d'alerte               | Cocher pour <b>activer</b> l'alerte sonore lorsque vous recevez un nouveau message.                                                                                                    |
| Vibration d'alerte         | Cocher pour <b>activer</b> la vibration lorsque vous recevez un nouveau message.                                                                                                    |
| Sonnerie de texte d'alerte | Définir l'alerte sonore pour les messages entrants.                                                                                                    |

| Champ                            | Description                                                                                                    |
|----------------------------------|----------------------------------------------------------------------------------------------------|
| Appel en cours                   |                                                                                                    |
| Utiliser un capteur de proximité | Si activé (par défaut), Ubity UC Mobile utiliser un capteur de proximité sur l'appareil. Désactiver ce paramètre uniquement si vous rencontrez des problèmes sur votre appareil.                                                                                                    |
| Numéro de téléphone              |                                                                                                    |
| Une touche appeler               | <ul> <li>Activé: Appuyer sur un numéro de téléphone<br/>dans l'onglet Contacts ou Historique initiera<br/>immédiatement l'appel. Toutefois, si SMS et/ou<br/>vidéo sont activés sur le compte, l'utilisateur sera<br/>invité à sélectionner appel/SMS/vidéo.</li> <li>Désactivé: L'utilisateur verra apparaître une<br/>demande de confirmation pour initier l'appel.</li> </ul> |
| Afficher le domaine URI          | <ul> <li>Activé : le numéro de téléphone affiché pour<br/>un appel entrant, sortant ou en cours devra<br/>inclure le nom de domaine (par exemple 1234@<br/>myVoipProvider.com).</li> <li>Désactivé (par défaut) : Le nom de domaine<br/>n'est pas affiché.</li> </ul>                                                                                                    |
| Transfert d'appel côté client    |                                                                                                    |
| Transférer les appels            | <b>Activer</b> pour renvoyer tous les appels entrants à<br>un numéro précis. Si Ubity UC Mobile est activé<br>et enregistré, et <b>Garder Radio Wi-Fi Active</b><br>(ci-dessous) est activé, les appels entrants sont<br>renvoyés à ce numéro de téléphone.                                                                                                    |
| Numéro de transfert              | Le numéro vers lequel renvoyer les appels quand<br><b>Transférer les appels</b> est activé                                                                                                    |

| Champ                       | Description                                                                                                    |
|-----------------------------|----------------------------------------------------------------------------------------------------|
| Supplémentaire              |                                                                                                    |
| Garder Radio Wi-Fi Active   | Contrôle si la radio Wi-Fi reste activée lorsque l'écran devient noir (le téléphone se verrouille).                                                                                                    |
|                             | <ul> <li>Activé (coché): La radio Wi-Fi reste allumée.<br/>Lorsque l'écran devient noir:</li> </ul>                                                                                                    |
|                             | 1 Vous restez connecté via Wi-Fi (si vous êtes connecté à un réseau Wi-Fi) et                                                                                                    |
|                             | <b>2</b> Les appels entrants utilisent le Wi-Fi au lieu des données mobiles. Cette fonction utilise plus de batterie. Il vaut peut-être mieux l'activer si votre forfait de données mobile est limité.                                                                                                    |
|                             | • <b>Désactivé</b> : La radio Wi-Fi est éteinte. Lorsque l'écran devient noir:                                                                                                    |
|                             | 1 Ubity UC Mobile se reconnecte via le réseau de<br>données mobile et                                                                                                    |
|                             | 2 Les appels entrants utilisent votre forfait de<br>données (à moins que les données mobile ne<br>soient pas activées sur votre téléphone et/ou<br>dans Ubity UC Mobile, alors Ubity UC Mobile se<br>déconnecte et vous ne recevrez pas d'appels<br>si l'écran de votre téléphone est noir). Cette<br>fonction utilise moins de batterie. Il vaut peut-être<br>mieux choisir de le désactiver si votre forfait de<br>données mobile est illimité. |
| Lancement auto au démarrage | Activer pour lancer et se connecter<br>automatiquement à Ubity UC Mobile quand<br>vous allumez votre téléphone Android. Même<br>si Ubity UC Mobile était désactivé lorsque vous<br>avez éteint votre téléphone, Ubity UC Mobile se<br>lancera et se connectera au démarrage de votre<br>téléphone.                                                                                                    |
| Show All Contacts           | Permet l'accès aux contacts natifs du téléphone versus seulement aux <b>Amis</b> .                                                                                                    |

| Champ                          | Description                                                                                                    |
|--------------------------------|----------------------------------------------------------------------------------------------------|
| Ordre de tri des contacts      | Modifier vos préférences en ce qui concerne le tri<br>de vos contacts.                                                                                                    |
|                                | Ce paramètre devient disponible/modifiable<br>lorsque Ubity UC Mobile ne peut accéder<br>aux préférences de l'appareil Android. Si ce<br>paramètre est en lecture seule dans Ubity UC<br>Mobile, aller dans les paramètres du système<br>d'exploitation (comme l'application de <b>Contacts</b> )<br>et modifier les préférences de tri. L'ordre des<br><b>Contacts</b> et <b>Amis</b> d'Ubity UC Mobile sera alors<br>modifié.          |
| Ordre d'affichage des contacts | Modifier les préférences d'affichage de vos contacts dans vos listes de <b>Contacts</b> et d' <b>Amis</b> .                                                                                                    |
|                                | • « <b>Prénom d'abord</b> » affiche le prénom de contact en premier (comme Pierre Maillard, par exemple)                                                                                                    |
|                                | • « <b>Nom d'abord</b> » affiche le nom de contact en premier (comme Maillard, Pierre, par exemple)                                                                                                    |
|                                | Ce paramètre devient disponible/modifiable<br>lorsque Ubity UC Mobile ne peut accéder<br>aux préférences de l'appareil Android. Si ce<br>paramètre est en lecture seule dans Ubity<br>UC Mobile, aller aux paramètres du système<br>d'exploitation (comme l'application <b>Contacts</b> )<br>et modifier les préférences d'affichage. L'ordre<br>d'affichage des <b>Contacts</b> et <b>Amis</b> d'Ubity UC<br>Mobile sera alors modifié. |
| Utiliser le tri phonétique     | <b>Activer</b> pour trier les contacts par nom<br>phonétique (tel que Yomigana/Furigana ou<br>Pinyin). Cette préférence ralentira le chargement.<br>Par défaut elle est désactivée.                                                                                                    |
|                                | Lorsque les noms des contacts comprennent des<br>caractères japonais ou chinois et que les noms<br>ne s'affichent pas correctement dans Ubity UC<br>Mobile, activer cette préférence pourra résoudre<br>le problème.                                                                                                    |

| Champ                          | Description                                                                                                    |
|--------------------------------|----------------------------------------------------------------------------------------------------|
| Utiliser les notifications DEL | Activer pour allumer la lumière pulsée de<br>notification sur les appareils le supportant. La<br>lumière de notification clignotera lorsque vous<br>recevrez un message ou que vous aurez un appel<br>manqué.                                                                                                    |
| Appels vidéo                   |                                                                                                    |
| Activer la vidéo               | <b>Activer</b> pour pouvoir passer des appels vidéo sur<br>Ubity UC Mobile.                                                                                                    |
| Envoyer en mode paysage        | Si <b>activé</b> , votre vidéo sera automatiquement<br>envoyée en mode paysage. Il s'agit d'un mode<br>de compatibilité pour les dispositifs plus anciens<br>qui ne peuvent pas afficher de vidéo en mode<br>portrait. Utiliser comme exception. <b>Désactivé</b> par<br>défaut.                                                                                                    |
| Qualité vidéo                  | <ul> <li>Automatique : Recommandé. Laisser Ubity UC<br/>Mobile sélectionner la meilleure qualité à utiliser<br/>pour chaque situation.</li> <li>Basse (QCIF) : Quarter Common Intermediate<br/>Format (Format intermédiaire de quart en<br/>commun) utilise 176 pixels horizontaux et 144<br/>lignes verticales. QCIF transfère un quart des<br/>données et utilise moins de mémoire que CIF.</li> <li>Standard (CIF)</li> <li>Haute (VGA)</li> <li>HD (720p VP8 uniquement)</li> </ul> |
| Contrôle de la Connexion       |                                                                                                    |
| Connexion automatique          | <ul> <li>Activer pour se connecter automatiquement.</li> <li>Désactiver pour empêcher la connexion<br/>automatique.</li> </ul>                                                                                                    |

## PARAMETRES AVANCÉS

2

Lorsque vous modifiez un paramètre avancé, il pourra vous être demandé d'appliquer les modifications. Afin d'appliquer les modifications, Ubity UC Mobile désinscrit puis réinscrit le compte automatiquement. Ceci peut prendre quelques secondes.

Faire défiler pour voir 1 7 ... 8:28 AM 14 7 .d ans B 8:28 AN tous les champs. Paramètres avancés Paramètres avancés OPTIONS DE MÉDIA Suppression du bruit 45 Utilisez le logiciel NS SÉLECTION CODECS VIDÉO Gain du microphone L'encodeur matériel Nor Use if available Gain du haut-parleur Le décodeur matériel North Use if available OPTIONS DE MÉDIA AVANCÉES MATÉRIEL DE L'APPAREIL Utiliser AudioTrack Lire le flux Appel vocal JOURNAL DE L'APPLICATION 0 Annulation de l'écho Journal détaillé Utiliser AEC Software Envoyer le journal Suppression du bruit

| Champ                | Description                                                                                                    |
|----------------------|----------------------------------------------------------------------------------------------------|
| Valeur QS audio      | Qualité du service pour SIP comprenant TCP,<br>TLS, RTP.                                                                                                    |
| Valeur QS vidéo      | Qualité du service pour RTP uniquement.                                                                                                    |
| Gain du microphone   | Modifier ce paramètre peut améliorer la qualité<br>audio si la personne à qui vous parlez dit que le<br>son de votre voix est trop fort ou déformé. Cinq<br>options sont proposées; <b>Normal</b> est par défaut<br>(100 %). Fixer le <b>Gain micro</b> à <b>Haut</b> sur votre<br>dispositif si la personne à qui vous parlez reçoit<br>un volume audio faible. |
| Gain du haut-parleur | Modifier ce paramètre peut améliorer la qualité<br>audio si la personne à qui vous parlez dit que le<br>son de votre voix est trop fort ou déformé. Cinq<br>options sont proposées ; <b>Normal</b> est par défaut<br>(100 %). Fixer à <b>Haut</b> si le volume audio de la<br>personne à qui vous parlez est faible.                                             |

| Champ                   | Description                                                                                                    |
|-------------------------|----------------------------------------------------------------------------------------------------|
| Utiliser AudioTrack     | Vous permet de modifier le type d'API audio<br>pour la lecture. Si le son est de mauvaise qualité,<br>essayer de modifier ce paramètre.                                                                                                    |
|                         | Activé : Audio Track est utilisé                                                                                                    |
|                         | Désactivé (défaut): OpenSL ES est utilisé.                                                                                                    |
| Annulation de l'écho    | Essayez d' <b>activer</b> ce paramètre si vous ou la<br>personne à qui vous parlez entend un écho. Vous<br>pourrez aussi choisir un mode de suppression.<br>Si l'autre personne entend toujours l'écho,<br><b>désactiver</b> ce paramètre. |
| Utiliser AEC Software   | Permet la suppression d'écho sur Ubity UC<br>Mobile. Activer ce paramètre uniquement si vous<br>avez des problèmes avec un écho et que votre<br>dispositif ne permet pas la suppression d'écho.                                            |
| Suppression du bruit    | Si <b>activé</b> , Ubity UC Mobile tente de limiter les bruits de fond de votre micro. <b>Activé</b> par défaut.                                                                                                    |
| Utiliser le Logiciel NS | Permet la limitation des parasites sur Ubity UC<br>Mobile. Activer ce paramètre uniquement si vous<br>avez des problèmes avec des bruits de fond et<br>que votre dispositif ne permet pas la limitation<br>des parasites.                  |
| L'encodeur matériel     | <b>Activer</b> ce paramètre si l'encodage matériel est disponible et bénéfique. <b>Désactivé</b> par défaut.                                                                                                    |
| Le décodeur matériel    | Si <b>activé</b> , un support matériel (si disponible) est<br>utilisé pour décoder la vidéo. <b>Activé</b> par défaut                                                                                                    |
| Lire le flux            | Ce paramètre contrôle de la lecture du flux audio<br>par le périphérique. Si la qualité du son que<br>vous recevez est mauvaise, essayer un mode de<br>lecture du flux différent.                                                          |
| Journal détaillé        | Laisser <b>désactivé</b> à moins que le <b>soutien</b><br><b>technique</b> vous demande de l' <b>activer</b> pour régler<br>un problème sur votre dispositif.                                                                              |
| Envoyer le journal      | Appuyer pour envoyer le journal en cours au soutien technique.                                                                                                    |

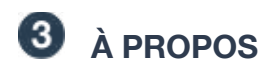

Le texte défile automatiquement vers le bas ou vous pouvez le faire défiler manuellement pour en savoir plus sur Ubity UC Mobile.

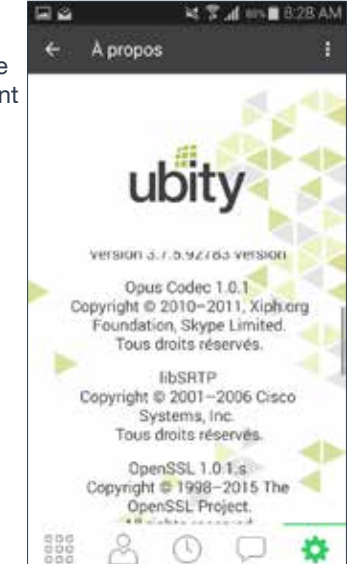